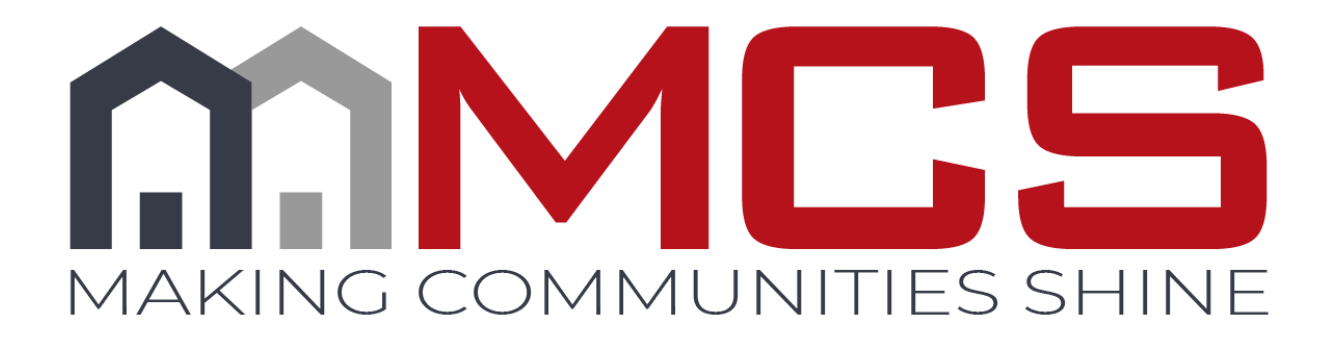

# Vendor 360 Administrative Function

This document does not create or reflect a contract of any kind, including an employment contract or employment relationship with MCS. The contractor and any individuals or entities engaged by contractor using this document remain solely responsible for determining the manner and means of completing the services necessitating its use. Contractor acknowledges and agrees that it is an independent contractor of MCS that it is not an employee of MCS, and individuals and entities engaged by contractor to provide service are not MCS employees. The administrator has the ability to create additional users, subcontractors, and third party accounts within Vendor 360. Password, ABC Number, and permission management is also a function of the administrator within your organization.

Subcontractors will only see the Maintenance and/or Inspection work orders that are manually assigned from a Vendor to the Subcontractor.

Users and office staff members will be able to see all Maintenance and/or Inspection work orders that have been assigned to a Vendor. Provide your Users with necessary permission levels necessary to complete their tasks.

# **Table of Contents**

| Administration Features                                                                                                    | 3                                                              |
|----------------------------------------------------------------------------------------------------|----------------------------------------------------------------|
| Managing Passwords                                                                                                    | 3                                                              |
| Helpful Tips                                                                                                    | 3                                                              |
| Approval Process                                                                                                    | 4                                                              |
| Creating Users & Subcontractors                                                                                                    | 4                                                              |
| Manage Subcontractors                                                                                                    | 4                                                              |
| Vendor 360                                                                                                    | 4                                                              |
| Mobile App & Vendor 360                                                                                                    | 7                                                              |
| Current Subcontractor Grid                                                                                                    | 10                                                             |
| Assignment of Sub-Vendor Number and Username                                                                                                    | 10                                                             |
| Status Column in the Subcontractor Grid                                                                                                    | 11                                                             |
| Date Expires Column in the Subcontractor Grid                                                                                                    | 11                                                             |
| Active Column in the Subcontractor Grid                                                                                                    | 11                                                             |
|                                                                                                    |                                                                |
| Editing Subcontractor Accounts                                                                                                    | 11                                                             |
| Editing Subcontractor Accounts<br>Manage Users                                                                                                    | 11<br>13                                                       |
| Editing Subcontractor Accounts<br>Manage Users<br>Mobile App                                                                                                    | 11<br>13<br>13                                                 |
| Editing Subcontractor Accounts<br>Manage Users<br>Mobile App<br>Vendor 360                                                                                                    |                                                                |
| Editing Subcontractor Accounts<br>Manage Users<br>Mobile App<br>Vendor 360<br>Mobile App & Vendor 360                                                                                                    |                                                                |
| Editing Subcontractor Accounts<br>Manage Users.<br>Mobile App.<br>Vendor 360.<br>Mobile App & Vendor 360<br>User Grid.                                                                                                    |                                                                |
| Editing Subcontractor Accounts<br>Manage Users<br>Mobile App<br>Vendor 360<br>Mobile App & Vendor 360<br>User Grid<br>Editing User Accounts                                                                                                    | 11<br>13<br>15<br>17<br>20<br>21                               |
| Editing Subcontractor Accounts<br>Manage Users.<br>Mobile App.<br>Vendor 360.<br>Mobile App & Vendor 360<br>User Grid.<br>Editing User Accounts.<br>Deactivating Accounts                                                                                                    |                                                                |
| Editing Subcontractor Accounts<br>Manage Users<br>Mobile App<br>Vendor 360<br>Mobile App & Vendor 360<br>User Grid<br>Editing User Accounts<br>Deactivating Accounts<br>Deactivating a User's Account                                                                                             | 11<br>13<br>15<br>17<br>20<br>21<br>23<br>23                   |
| Editing Subcontractor Accounts<br>Manage Users.<br>Mobile App<br>Vendor 360.<br>Mobile App & Vendor 360<br>User Grid<br>Editing User Accounts<br>Deactivating Accounts<br>Deactivating a User's Account<br>Deactivating a Subcontractors Account                                                  | 11<br>13<br>15<br>17<br>20<br>21<br>23<br>23<br>24             |
| Editing Subcontractor Accounts<br>Manage Users<br>Mobile App<br>Vendor 360<br>Mobile App & Vendor 360<br>User Grid<br>Editing User Accounts<br>Deactivating Accounts<br>Deactivating a User's Account<br>Deactivating a Subcontractors Account.<br>Manage Third Party Users.                      | 11<br>13<br>15<br>17<br>20<br>21<br>23<br>23<br>24<br>25       |
| Editing Subcontractor Accounts<br>Manage Users<br>Mobile App<br>Vendor 360<br>Mobile App & Vendor 360<br>User Grid<br>Editing User Accounts<br>Deactivating Accounts<br>Deactivating a User's Account<br>Deactivating a User's Account<br>Manage Third Party Users<br>ABC Number Expiration Dates | 11<br>13<br>15<br>17<br>20<br>21<br>23<br>23<br>24<br>25<br>28 |

# **Administration Features**

## **Managing Passwords**

Administrators have the ability to create additional users, subcontractors, and third party web services. They also have password and permission management functions within Vendor 360.

Access to Vendor 360 is automatically revoked for users that have not logged into the system within 14 days. The revocation process runs nightly with users being deactivated when the 14 days of inactivity has occurred. Accounts will also be deactivated after three-failed log in attempts. Vendors can reactivate their account by answering the security questions and then resetting the password.

If Vendors do not remember the answers to the security questions, user will be able to reset their passwords by utilizing the Password Reset function located on the login screen of Vendor 360. This function is only available if the user has submitted security question answers within the Vendor 360 system. The security questions are set up when the user first logs into the Vendor 360 application for the first time.

If the main account holder needs their account to be reactivated or password changed due to not remembering the answers to the security questions, contact the IT Liaison via the <u>IT ticketing system</u>.

Note: When contacting the IT Liaison to reactivate an account or change a password, the individual requesting the change will need to answer security questions that were set up when on boarding with MCS.

## **Helpful Tips**

- Users marked as a Web Service User can NOT access Vendor 360. DO NOT set up the Owners Account as the Third Party Web Service User.
- > Permissions control what users can and cannot do within the system
  - When assigning permissions, err on the side of caution. You can always provide additional permissions if someone cannot perform a task, but it is harder to remove permissions once they have them.
  - ADMIN permissions should not be given to everyone. ADMIN permissions give access to confidential information. It is recommended that more than one person have ADMIN permissions to assist with password resets, activating and deactivating accounts.
- Sub-contractors with ADMIN permissions does not mean that they have access to the parent vendors ADMIN information
  - Example: Vendor 200 (Parent) assigns sub-contractor 200-1 (sub-contractor) ADMIN permission. 200-1 can set up users and sub-contractors similar to how the parent sets up accounts, but it does not impact the parents users or sub-contractor accounts.
- It is important to remember to deactivate accounts once a user/sub-contractor no longer works for your company.
  - When deactivating accounts, it is recommended to remove all permissions but one. Be sure to select a permission that does not provide access to confidential information (i.e. Misc -- Add Inspection Notes, this is a right click function and in order for a user to use these feature they would need additional permissions)
  - Update the Access Level from Full Access to No Access when deactivating subcontractor's accounts. If you do not change the Access Level to No Access the subcontract will still populate in the 'Assign Work Order to Subcontractor' screen.
- Once users and sub-contractors are added to the system, they cannot be deleted. If they are not to be used, we recommend changing the last name to DNU (do not use).

## **Approval Process**

All mobile users will need to be approved by the Compliance Team prior to logging into the mobile app. If the mobile user is also a Vendor 360 user or subcontractor, the vendor 360 account will be active and available for use immediately. Be sure to keep this in mind when on-boarding new contractors who will need to utilize the mobile app to check-in. Allow 24 hours for the mobile user to be reviewed.

- > Once user is created, it will show as pending in the user grid
- > Compliance Team will review the mobile user information
  - o ABC Number
  - o IC Level
  - Expiration Date
  - o Screenshot of ABC Information
- > Compliance will then approve or deny the user
- If the user is approved, they can begin utilizing the mobile app to check-in. The status can be viewed in the user grid and an email is sent to the email address associated with the user to notify them their user has been approved.
  - If a user has been approved, but the expiration date has past, the user will no longer be able to access the mobile app even though the account shows active
  - Update the user information and resubmit for approval
- If the user is denied, the user will not be able to utilize the mobile app to check-in. The status can be viewed in the user grid. An email will also be sent to the email address associated with the user to notify them their user has been denied and will contain a denial reason.
  - If the user has been denied, make the necessary corrections and resubmit

# **Creating Users & Subcontractors**

## Manage Subcontractors

## Vendor 360

Do you have a subcontractor who only needs access to work orders you assign to them in Vendor 360, but not the MCS Verify site? If so, they should be set up a subcontractor in Vendor 360.

- Users set up as subcontractors in Vendor 360 ONLY have access to work orders that are assigned to them
- Subcontractors who are granted Admin permissions allow the subcontractor to create their own users and subcontractors. They will not have access to the parent vendor's users or subcontractors.

#### Step 1: Getting to Manage Subcontractors screen

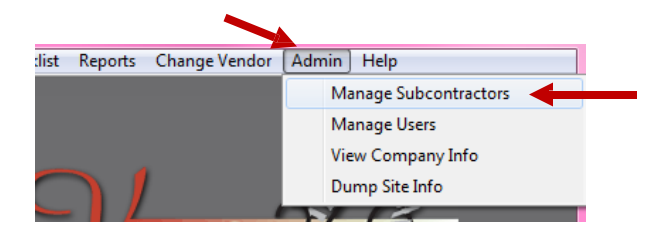

Select **ADMIN** from the title bar and choose **Manage Subcontractors** from the drop down menu.

The Manage **Subcontractor** screen will open.

#### Step 2: Select the Application that the Subcontractor needs access to

Check the Vendor 360 checkbox within the applications window. Only the information that is required to be filled in for a Vendor 360 Subcontractor will stay active.

| 🥖 Vendor 360 - N   | lanage Subcontractors                                   |                    |              |              |                                      |                          |                             |            | ? ×      |
|--------------------|---------------------------------------------------------|--------------------|--------------|--------------|--------------------------------------|--------------------------|-----------------------------|------------|----------|
| Current Subcontrac | tors 📄 Show All 9 Sub Contractors (Active and Inactive) |                    |              |              |                                      |                          |                             |            |          |
| Contractor #       | Company                                                 | Contact First Name | Contact Last | Name A       | ABC #                                | Status                   | Dal                         | te Expires | Active   |
| 1093-1             | FAKE CONTRACTOR                                         | JOE                | SMITH        |              |                                      |                          |                             |            | <b>V</b> |
|                    |                                                         |                    |              |              |                                      |                          |                             |            |          |
|                    |                                                         | - Applications     |              |              | sions                                |                          |                             |            |          |
| Company Name:      |                                                         | Mobile App         |              | Sele         | ect All                              |                          |                             |            | *        |
| First Name:        |                                                         | Vendor 360         |              | Adm<br>Adm   | nin - Manage Su<br>nin - Manage Us   | ers                      | s                           |            |          |
| Last Name:         |                                                         |                    |              | Adm          | nin - Vendor Info<br>AN Dumo Site I  | and Contac               | ots                         |            | E        |
| Address 1:         |                                                         | ABC # Information  |              | ADM          | /IN-Dump Site i<br>/IN-Storage Fa    | nro<br>cility Info       |                             |            |          |
| Address 2          |                                                         | ABC#:              |              | Crea         | ste/Modify Deta                      | iled Damage              | e Report                    |            |          |
|                    |                                                         | IC Level:          |              | Dan          | nages - View Da<br>nages - View Da   | amages                   |                             |            |          |
| City:              |                                                         | Status:            |              | File-        | >Messaging Sy                        | stem<br>tohoo Roo        | aarah Inspection            |            |          |
| State:             | •                                                       |                    |              | linsp        | ections - AP Ba                      | tches - Rev              | iew Current Batch           | 1          |          |
| Zip Code:          |                                                         | Expiration:        |              | 📄 Insp       | ections - AP Ba                      | tches - Rev              | iew Processed Ba            | atch       |          |
| Email:             |                                                         | Upload: Browse     |              | linsp        | ections - Create<br>ections - Delete | Vacancy C                | cancy checklist<br>hecklist |            |          |
| Phone:             |                                                         | Individual User    |              | Insp         | ections - Enter                      | Loss Draft In<br>Populto | nspection Results           |            |          |
| Hone.              |                                                         | User Name:         |              | insp<br>Insp | ections - Enter<br>ections - Print I | nspection                |                             |            |          |
| Access Lough       |                                                         | 📃 User Is Acti     | ve           | Insp         | ections - Save<br>ections - Uploa    | Results<br>d Photos      |                             |            | -        |
| AUGSS LEVEL        | ruimcuess *                                             |                    |              | Reset Passw  | ord /                                | ٨dd                      | Clear Screen                | C          | lose     |

#### Step 3: Create Profile

Subcontractors must all have their own individual login; no two Subcontractors can login under the same account. The Access Level is automatically set to Full Access. Users with Admin permissions can update the Access Level after the subcontractor has been activated.

| 🥖 Vendor 360 - Manage S    | ubcontractors                                    |                    |                   |                             |                                          |                   | ? ×          |
|----------------------------|--------------------------------------------------|--------------------|-------------------|-----------------------------|------------------------------------------|-------------------|--------------|
| Current Subcontractors 🛛 🕅 | Show All 9 Sub Contractors (Active and Inactive) |                    |                   |                             |                                          |                   |              |
| Contractor # Compa         | ny                                               | Contact First Name | Contact Last Name | ABC #                       | Status                                   | Date Ex           | pires Active |
| 1093-1 FAKE C              | ONTRACTOR                                        | JOE                | SMITH             |                             |                                          |                   |              |
|                            |                                                  |                    |                   |                             |                                          |                   |              |
|                            | - An                                             | plications         | cl                | Permissions —               |                                          |                   |              |
| Company Name:              |                                                  | Mobile App         |                   | Select All                  |                                          |                   | A            |
| First Name:                |                                                  | Vendor 360         |                   | Admin - Man                 | age Subcontractor                        | s                 |              |
| Last Name:                 |                                                  |                    |                   | Admin - Ven                 | dor Info and Conta                       | ots               | E            |
| Address 1:                 | - 40                                             | C # Information    |                   | ADMIN-Dum                   | np Site Info                             |                   |              |
| Address I.                 |                                                  |                    |                   | Create/Mod                  | age racility inro<br>ifv Detailed Damao  | e Report          |              |
| Address 2:                 |                                                  | AUC#.              |                   | Damages - B                 | nter Damages                             |                   |              |
| City:                      |                                                  | IC Level:          |                   | Damages - ∖<br>File-∖Messer | /iew Damages<br>ning Sustem              |                   |              |
| Chan                       |                                                  | Status:            |                   | Inspections                 | - AP Batches - Res                       | earch Inspection  |              |
| State:                     | F                                                | voiration:         | · ·               | Inspections                 | - AP Batches - Rev                       | iew Current Batch |              |
| Zip Code:                  |                                                  | Upload: Province   |                   | Inspections                 | - Create/Modify Va                       | cancy Checklist   |              |
| Email:                     |                                                  | opioau. Biowse     | [                 | Inspections                 | Delete Vacancy C                         | Checklist         |              |
| Phone: ( )                 |                                                  | ividual User       | lt                | Inspections -               | - Enter Loss Dratt Ir<br>- Enter Results | nspection Hesults |              |
| Mobile:                    | Us                                               | er Name:           |                   | Inspections                 | Print Inspection                         |                   |              |
|                            |                                                  | 📃 User Is Activ    |                   | Inspections Inspections     | - Save Results<br>- Upload Photos        |                   | -            |
| Access Level: Full Acce    |                                                  |                    | Reset             | Password                    | Add                                      | Clear Screen      | Close        |

#### Step 4: Assign Username; Activate the Subcontractor's Account

Enter the subcontractor's username and check the Subcontractor is Active box. If a subcontractor locks themselves out of vendor 360, the "User is Active" checkmark will disappear. To reactivate the sub, recheck the "User is Active" and select "Update".

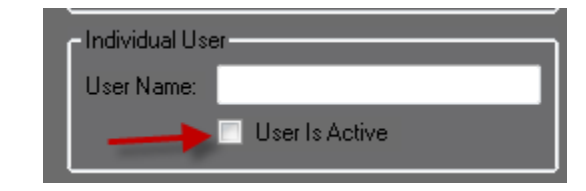

#### Step 5: Select the Subcontractor Permissions

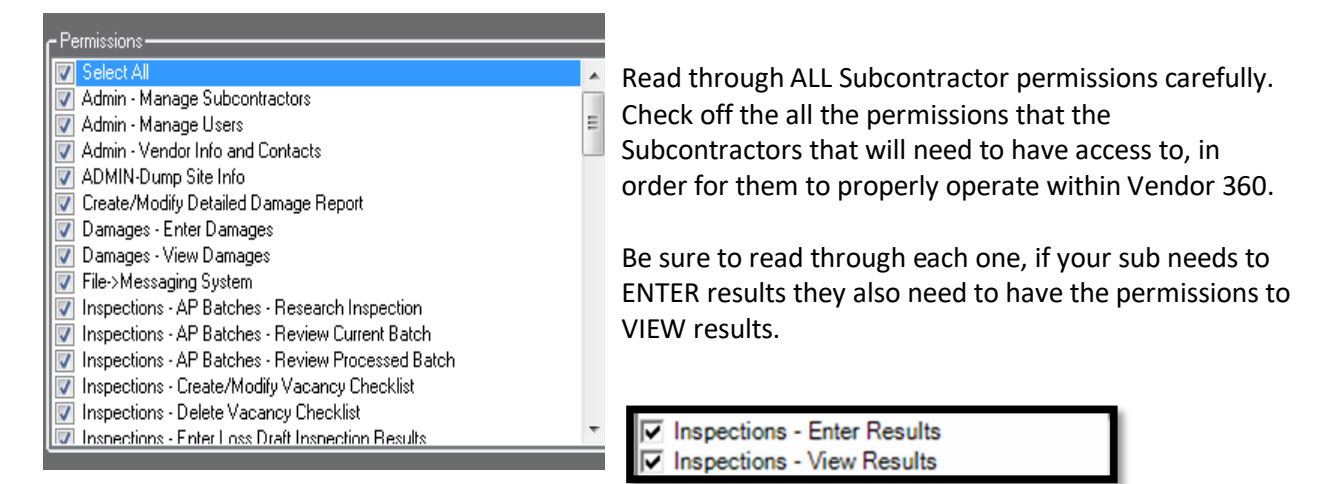

#### Step 6: Add New Subcontractor

| - Applications     |                  |                           |                   |       |
|--------------------|------------------|---------------------------|-------------------|-------|
| Mobile App         | Select All       |                           |                   | A     |
| Vendor 360         | 🔜 📃 🔄 Admin - M  | anage Subcontractors      |                   |       |
|                    | 📃 📄 Admin - M    | anage Users               |                   |       |
|                    | 🔜 🔳 📄 Admin - Ve | endor Info and Contact    | s                 | E     |
|                    | ADMIN-D          | ump Site Info             |                   |       |
| -ABC # Information | ADMIN-St         | orage Facility Info       |                   |       |
| ABC#:              | 📃 📃 Create/Mo    | odify Detailed Damage     | Report            |       |
|                    | 📃 📃 Damages      | - Enter Damages           |                   |       |
| IC Level: 🚽        | 📃 📃 Damages      | - View Damages            |                   |       |
|                    | 📃 📃 File->Mess   | aging System              |                   |       |
| Status:            | Inspection       | is - AP Batches - Rese    | arch Inspection   |       |
| European III       | Inspection       | is - AP Batches - Revie   | ew Current Batch  |       |
|                    |                  | is - AP Batches - Revie   | w Processed Batch |       |
| Upload: Browse     |                  | is - Create/Modify Vac    | ancy Checklist    |       |
|                    |                  | is - Delete Vacancy Lr    | iecklist          |       |
| -Individual User   |                  | is - Enter Loss Draft In: | spection Hesults  |       |
| Hear Marror        | Inspection       | is - Enter Results        |                   |       |
| Oser Mahle.        | Inspection       | is - Frint Inspection     |                   |       |
| 📃 User Is Active   | Inspection       | is - Dave nesults<br>     |                   | -     |
|                    |                  | is - opioau Friolos       |                   | •     |
|                    | Reset Password   | Add                       | Clear Screen      | Close |
|                    |                  |                           |                   |       |

By selecting Add the system will auto generate a Subcontractor Vendor Number which will be used by the subcontractor when they log into Vendor 360 which can be found in the Current Subcontractor grid.

When a new subcontractor is created in the system two automated emails will be sent to the email address associated with the account from <u>mcs360email@mcs360.com</u>. The first email is a welcome email that will contain the subcontractor's vendor number (i.e. 200-1) and the username that was set up. The second email will contain a confirmation hyperlink which will direct the subcontractor to create their password. The confirmation hyperlink is active for 24 hours after clicking the Create button.

#### Mobile App & Vendor 360

Do you have a subcontractor who only needs access to work orders you assign to them in Vendor 360 and the MCS Verify site? If so, they should be set up as a mobile app and vendor 360 user.

- Remember subcontractors for vendor 360 can view only work orders that are assigned to their vendor 360 account
- MCS Verify users require an ABC number
- To access the <u>MCS Verify site</u>, users need to access the MCS Verify website. See <u>Memo #1630</u>: <u>MCS Verify Website Release</u> for more information regarding the website.

#### Step 1: Getting to Manage Subcontractors screen

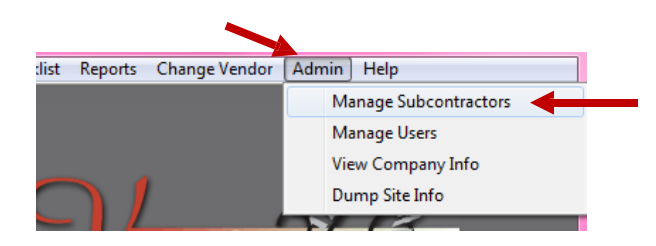

Select **ADMIN** from the title bar and choose **Manage Subcontractors** from the drop down menu.

The Manage **Subcontractor** screen will open.

#### Step 2: Select the Application that the Subcontractor needs access to

Check the Mobile App & Vendor 360 checkbox within the applications window. Only the information that is required to be filled in for a Vendor 360 Subcontractor will stay active.

| 🥖 Vendor 360 -                                                                                                    | Manage Subcontractors                                     |                                                                                                    |                   |                                                                                                    |                                                                                                    |                                                         | ? 💌      |
|----------------------------------------------------------------------------------------------------|-----------------------------------------------------------|----------------------------------------------------------------------------------------------------|-------------------|----------------------------------------------------------------------------------------------------|----------------------------------------------------------------------------------------------------|---------------------------------------------------------|----------|
| Current Subcontra                                                                                                    | actors 🔲 Show All 9 Sub Contractors (Active and Inactive) |                                                                                                    |                   |                                                                                                    |                                                                                                    |                                                         |          |
| Contractor #                                                                                                    | Company                                                   | Contact First Name                                                                                                    | Contact Last Name | ABC #                                                                                                    | Status                                                                                                    | Date Expires                                            | Active   |
| 1093-1                                                                                                    | FAKE CONTRACTOR                                           | JOE                                                                                                    | SMITH             |                                                                                                    |                                                                                                    |                                                         | <b>V</b> |
|                                                                                                    |                                                           |                                                                                                    |                   |                                                                                                    |                                                                                                    |                                                         |          |
| Company Name:<br>First Name:<br>Last Name:<br>Address 1:<br>Address 2:<br>City:<br>State:<br>Zip Code:<br>Email:<br>Phone:<br>Mobile:<br>Access Level |                                                           | plications<br>Mobile App<br>Vendor 360<br>3C # Information<br>ABC#:<br>IC Levet:<br>Status: Pending Review<br>Status: Pending Review<br>ixpiration:<br>Upload: Browse<br>dividual User |                   | Addition - Manage Subc<br>didini - Manage Subc<br>dmin - Manage Users<br>dmin - Vendor Info ar<br>DMIN-Dump Site Info<br>DMIN-Storage Facilit<br>reate/Modify Detailed<br>panages - Enter Dam<br>panages - Niew Dama<br>Jamages - Niew Dama<br>Jamages - Niew Dama | ontractors<br>i d Contacts<br>b<br>y Info<br>d Damage Report<br>ages<br>m<br>mes - Research Insy<br>es - Review Proce<br>lodify Vacancy Chr<br>es - Review Proce<br>lodify Vacancy Chr<br>so Drat Inspection<br>sults<br>ection<br>sults<br>hotos | pection<br>nt Batch<br>ssed Batch<br>ecklist<br>Results |          |
|                                                                                                    |                                                           |                                                                                                    | Reset Pa          | ssword Add                                                                                                    | d Clear                                                                                                    | Screen                                                  | Close    |

#### Step 3: Create Profile

Subcontractors must all have their own individual login; no two Subcontractors can login under the same account. The Access Level is automatically set to Full Access. Users with Admin permissions can update the Access Level after the subcontractor has been activated.

| 🥖 Vendor 360 - N   | lanage Subcontractors                                    |                           |                   |                                                  |                               |                                 | ? 🗙         |
|--------------------|----------------------------------------------------------|---------------------------|-------------------|--------------------------------------------------|-------------------------------|---------------------------------|-------------|
| Current Subcontrac | tors 🛛 📄 Show All 9 Sub Contractors (Active and Inactive | )                         |                   |                                                  |                               |                                 |             |
| Contractor #       | Company                                                  | Contact First Name        | Contact Last Name | ABC #                                            | Status                        | Date Exp                        | ires Active |
| 1093-1             | FAKE CONTRACTOR                                          | JOE                       | SMITH             |                                                  |                               |                                 |             |
|                    |                                                          |                           |                   |                                                  |                               |                                 |             |
| Company Name:      |                                                          | Applications              |                   | missions                                         |                               |                                 |             |
| First Name:        |                                                          | Mobile App     Vendor 360 |                   | Select All<br>Admin - Manage Sub                 | contractors                   |                                 | <u>^</u>    |
| Last Name:         |                                                          |                           |                   | Admin - Manage User<br>Admin - Vendor Infoa      | s<br>nd Contacts              |                                 | =           |
| Address 1:         |                                                          | - ABC # Information       |                   | ADMIN-Dump Site Ini                              |                               |                                 |             |
| Addices 1.         |                                                          | ABC#:                     |                   | Create/Modify Detaile                            | id Damage Re                  | eport                           |             |
| Address 2:         |                                                          | IC Level:                 |                   | Damages - Enter Dan<br>Damages - View Dam        | nages<br>lages                |                                 |             |
| City:              |                                                          | Status: Pending Revie     |                   | File->Messaging Syste                            | em<br>hes - Researc           | hInspection                     |             |
| State:             | <b>•</b>                                                 | Funitation                |                   | Inspections - AP Bate                            | hes - Review                  | Current Batch                   |             |
| Zip Code:          |                                                          | Lipland Brown             |                   | Inspections - AP Bate<br>Inspections - Create/I  | hes - Heview<br>Modify Vacano | Processed Batch<br>cy Checklist |             |
| Email:             |                                                          | opidad. biowse            | 📮                 | Inspections - Delete \                           | acancy Chec                   | klist<br>stion Results          |             |
| Phone:             |                                                          | - Individual User         |                   | Inspections - Enter R                            | esults                        | cuorrresults                    |             |
| Mobile:            |                                                          | User Name:                |                   | Inspections - Print Ins<br>Inspections - Save Ri | pection<br>esults             |                                 |             |
| Access Level:      | Full Access 👻                                            | - Useris Acti             |                   | Inspections - Upload                             | Photos                        |                                 | -           |
|                    |                                                          |                           | Reset Pa          | assword Ac                                       | d                             | Clear Screen                    | Close       |

Step 4: Assign Username; Activate the Subcontractor's Account

Check the Subcontractor is Active box

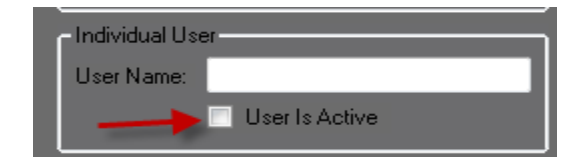

#### Step 5: Select the Subcontractor Permissions

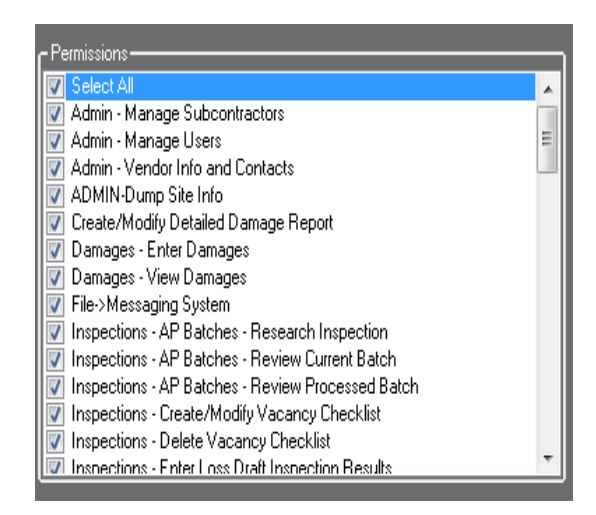

Read through ALL Subcontractor permissions carefully. Check off the all the permissions that the Subcontractors will need to have access to, in order for them to properly operate within Vendor 360.

Be sure to read through each one, if your sub needs to ENTER results they also need to have the permissions to VIEW results.

Inspections - Enter Results
 Inspections - View Results

#### Step 6: Update ABC# Information; Upload Screenshot of Aspen Grove site with ABC #

| 🥖 Vendor 360 - N                                           | lanage Subcontractors                                   |                                                                                                    |                   |                                                                                                    |                                                                                                    |                                                                                                    | ? 🗙           |
|------------------------------------------------------------|---------------------------------------------------------|----------------------------------------------------------------------------------------------------|-------------------|----------------------------------------------------------------------------------------------------|----------------------------------------------------------------------------------------------------|----------------------------------------------------------------------------------------------------|---------------|
| Current Subcontrac                                         | tors 📄 Show All 9 Sub Contractors (Active and Inactive) |                                                                                                    |                   |                                                                                                    |                                                                                                    |                                                                                                    |               |
| Contractor #                                               | Company                                                 | Contact First Name                                                                                                   | Contact Last Name | ABC #                                                                                                    | Status                                                                                                    | Date E                                                                                                    | xpires Active |
| 1093-1                                                     | FAKE CONTRACTOR                                         | JOE                                                                                                    | SMITH             |                                                                                                    |                                                                                                    |                                                                                                    |               |
|                                                            |                                                         |                                                                                                    |                   |                                                                                                    |                                                                                                    |                                                                                                    |               |
| Company Name:<br>First Name:<br>Last Name:                 |                                                         | Applications<br>Mobile App<br>Vendor 360                                                                             |                   | rmissions<br>Select All<br>Admin - Manage<br>Admin - Manage<br>Admin - Vendor II                                                                                                    | Subcontractors<br>Users<br>ofo and Contac                                                                                                    | ;<br>ts                                                                                                    |               |
| Address 1:<br>Address 2:                                   |                                                         | ABC # Information                                                                                                    |                   | ADMIN-Dump Sil<br>ADMIN-Storage I<br>Create/Modify D<br>Damages - Enter                                                                                                    | e Info<br>Facility Info<br>stailed Damage<br>Damages                                                                                                    | Report                                                                                                    |               |
| City:<br>State:<br>Zip Code:<br>Emait<br>Phone:<br>Mobile: | ▼<br>();                                                | IC Level:<br>Status: Pending Revie<br>Expiration:<br>Upload: Browse<br>Individuar User:<br>User Name:<br>User Is Act |                   | Damages - View<br>File->Messaging<br>Inspections - AP<br>Inspections - AP<br>Inspections - Cre<br>Inspections - Cre<br>Inspections - Del<br>Inspections - Ent<br>Inspections - Ent<br>Inspections - Sav<br>Inspections - Sav<br>Inspections - Upl | Damages<br>System<br>Batches - Revi<br>Batches - Revi<br>Batches - Revi<br>ate/Modify Vac<br>ete Vacancy Cl<br>er Loss Draft In<br>er Results<br>t Inspection<br>er Results<br>bad Photos | earch Inspection<br>ew Current Batch<br>ew Processed Batch<br>ancy Checklist<br>hecklist<br>spection Results |               |
| Access Lével                                               |                                                         |                                                                                                    | Reset P.          | assword                                                                                                    | Add                                                                                                    | Clear Screen                                                                                                 | Close         |

#### Step 7: Add New Subcontractor

| Applications-<br>Mobile App<br>Vendor 360<br>ABC # Information-<br>ABC#:<br>IC Level:<br>Status: Pending Review<br>Expiration:<br>Upload: Browse<br>Individual User<br>User Name:<br>User Is Active | Permissions-<br>Select All<br>Admin - M<br>Admin - M<br>Admin - V<br>ADMIN-D<br>ADMIN-SI<br>Create/Md<br>Damages<br>Damages<br>File>>Mess<br>Inspectior<br>Inspectior<br>Inspector<br>Inspector<br>Inspector<br>Inspector<br>Inspector<br>Inspector<br>Inspector | anage Subcontractors<br>anage Users<br>endor Info and Contac<br>ump Site Info<br>torage Facility Info<br>odify Detailed Damage<br>- Enter Damages<br>saging System<br>13 - AP Batches - Rese<br>13 - AP Batches - Rese<br>13 - AP Batches - Rese<br>13 - Create/Modify Vac<br>13 - Delete Vacancy C<br>13 - Enter Loss Draft In<br>13 - Enter Results<br>13 - Save Results<br>13 - Save Results<br>15 - Save Results | s<br>ets<br>e Report<br>earch Inspection<br>iew Current Batch<br>iew Processed Batch<br>cancy Checklist<br>hecklist<br>nspection Results |  |  |  |
|----------------------------------------------------------------------------------------------------|----------------------------------------------------------------------------------------------------|----------------------------------------------------------------------------------------------------|----------------------------------------------------------------------------------------------------|--|--|--|
|                                                                                                    | Reset Password                                                                                                    | eset Password Add Clear Screen                                                                                                    |                                                                                                    |  |  |  |

By selecting Add the system will auto generate a Subcontractor Vendor Number which will be used by the subcontractor when they log into Vendor 360 which can be found in the Current Subcontractor grid.

When a new subcontractor is created in the system two automated emails will be sent to the email address associated with the account from mcs360email@mcs360.com. The first email is a welcome email that will contain the subcontractor's vendor number (i.e. 200-1) and the username that was set up. The second email will contain a confirmation hyperlink which will direct the subcontractor to create their password. The confirmation hyperlink is active for 24 hours after clicking the Create button.

## **Current Subcontractor Grid**

The Subcontractors Sub-Vendor number will auto generate in the Current Subcontractor grid.

| Vendor 360 - Manage Subcontractors           Current Subcontractors         Show All 9 Sub Contractors (Active and Inactive) |                 |                    |                   |       |        |              |        |  |  |
|----------------------------------------------------------------------------------------------------|-----------------|--------------------|-------------------|-------|--------|--------------|--------|--|--|
| Contractor #                                                                                                    | Company         | Contact First Name | Contact Last Name | ABC # | Status | Date Expires | Active |  |  |
| 1093-1                                                                                                    | FAKE CONTRACTOR | JOE                | SMITH             |       |        |              |        |  |  |
|                                                                                                    |                 |                    |                   |       |        |              |        |  |  |

#### Assignment of Sub-Vendor Number and Username

When a new subcontractor is created in the system two automated emails will be sent to the email address associated with the account from <u>mcs360email@mcs360.com</u>. The first email is a welcome email that will contain the subcontractor's vendor number (i.e. 200-1) and the username that was set up. The second email will contain a confirmation hyperlink which will direct the subcontractor to create their password. The confirmation hyperlink is active for 24 hours after clicking the Create button.

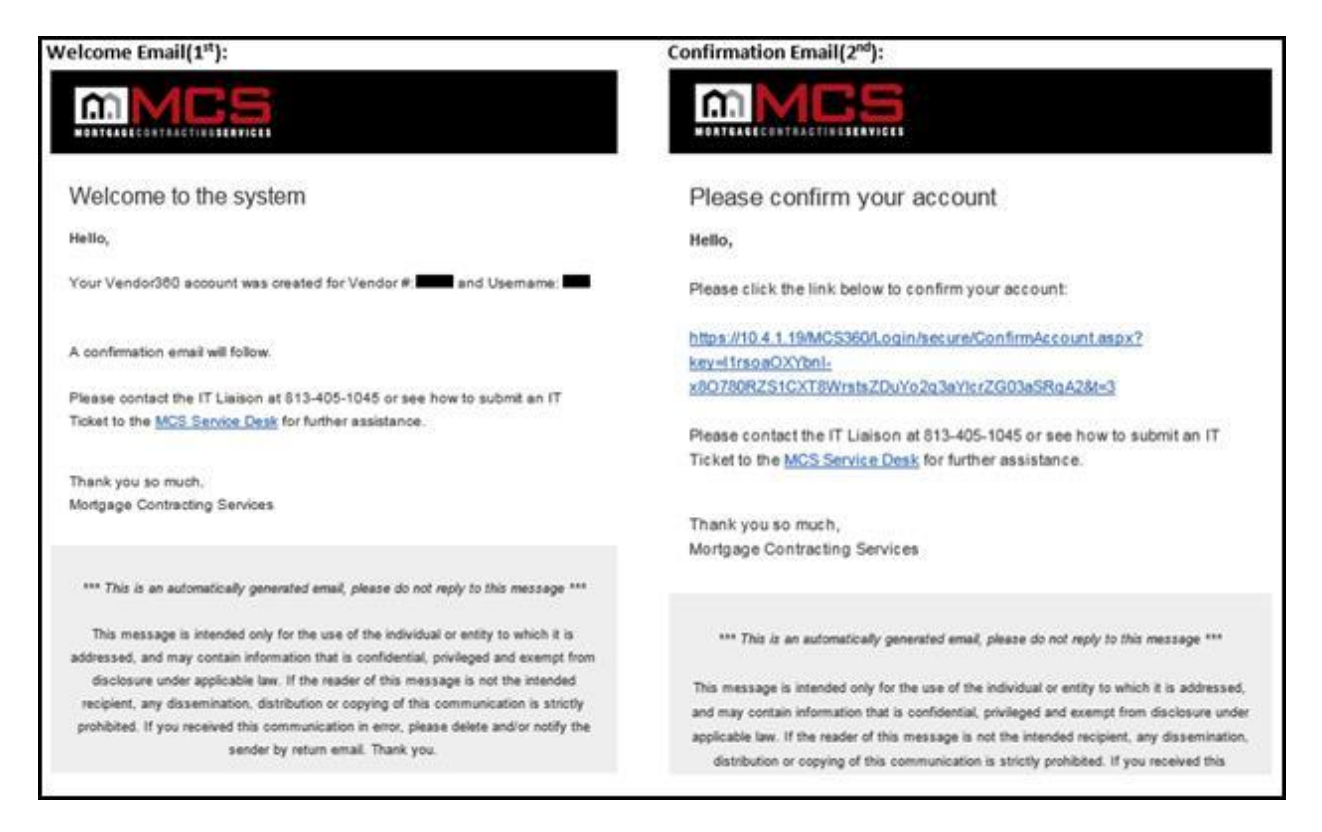

**Note:** Passwords expire after 90 days. Password must be a minimum of 8 characters long with at least 1 uppercase, 1 lowercase, and 1 number. Vendor 360 passwords cannot be the same as one of the previous 5 passwords.

#### Status Column in the Subcontractor Grid

The status column populates the status of the mobile user account.

- Pending: Submitted to MCS for review
- > Approved: Mobile user has been approved
- > Denied: Mobile user did not pass MCS' review. Reference email sent for denial reason.

#### **Date Expires Column in the Subcontractor Grid**

This is where the date the ABC number expired will populate. If ABC number is expired, user will not be able to check-in. Keep in mind it is your responsibility to track expiration dates and update users with new expiration dates to be reviewed by MCS.

#### Active Column in the Subcontractor Grid

The Active column will have a checkmark only if the subcontractors Vendor 360 application is active.

If you are a Mobile App and Vendor 360 subcontractor user and the Vendor 360 account is deactivated, your mobile app user will not populate in the User grid.

Check the Show All checkbox in the upper left corner to show all subcontractor accounts. Locate the deactivated subcontractor account to reactivate.

## **Editing Subcontractor Accounts**

#### Step 1: Select a Current Subcontractor

| 🖉 Vendor 360 - Manage Subcontractors                                      |                             |                   |                                             |                                         |                          | ? 💌      |
|---------------------------------------------------------------------------|-----------------------------|-------------------|---------------------------------------------|-----------------------------------------|--------------------------|----------|
| Current Subcontractors 📄 Show All 9 Sub Contractors (Active and Inactive) |                             |                   |                                             |                                         |                          |          |
| Contractor # Company                                                      | Contact First Name          | Contact Last Name | ABC #                                       | Status                                  | Date Expires             | Active   |
| 1093-1 FAKE CONTRACTOR                                                    | JOE                         | SMITH             |                                             |                                         |                          |          |
|                                                                           |                             |                   |                                             |                                         |                          |          |
|                                                                           |                             |                   |                                             |                                         |                          |          |
|                                                                           |                             |                   |                                             |                                         |                          |          |
|                                                                           |                             |                   |                                             |                                         |                          |          |
|                                                                           |                             |                   |                                             |                                         |                          |          |
|                                                                           |                             |                   |                                             |                                         |                          |          |
|                                                                           |                             |                   |                                             |                                         |                          |          |
|                                                                           |                             |                   |                                             |                                         |                          |          |
|                                                                           |                             |                   |                                             |                                         |                          |          |
| · · · · · · · · · · · · · · · · · · ·                                     | Applications                | r                 | Permissions                                 |                                         |                          |          |
| Company Name: FAKE CUNTRACTOR                                             | Mobile App                  |                   | Select All                                  |                                         |                          | <b>^</b> |
| First Name: JOE                                                           | Vendor 360                  |                   | 🗹 Admın - Manage Su<br>📝 Admin - Manage Us  | bcontractors<br>ers                     |                          |          |
| Last Name: SMITH                                                          |                             |                   | 🗸 Admin - Vendor Info                       | and Contacts                            |                          | =        |
| Address 1: 123 MAPLE STREET                                               | ABC # Information           |                   | ADMIN-Dump Site I<br>ADMIN-Storage Ear      | nfo<br>silitu Info                      |                          |          |
|                                                                           | ABC#: FL123456789           |                   | Create/Modify Deta                          | iled Damage Repo                        | rt                       |          |
| Address 2:                                                                |                             |                   | 📝 Damages - Enter Da<br>📝 Damages - View Da | mages                                   |                          |          |
| City: TAMPA                                                               |                             |                   | File->Messaging Sy:                         | tem                                     |                          |          |
| State: FL 👻                                                               | Status: Pending Review      | ×                 | Inspections - AP Ba<br>Inspections - AP Ba  | tches - Research I<br>tches - Review Cu | nspection<br>rront Patch |          |
| Zin Code: 33609                                                           | Expiration: 11/ 7/2017      |                   | Inspections · AP Ba                         | tches - Review Ca                       | cessed Batch             |          |
|                                                                           | Upload: Browse              |                   | Inspections - Create                        | /Modify Vacancy (<br>Vacancy Checklis   | Checklist<br>.t          |          |
| Email: RICHARD.MARTIN@MCSNUW.CUM                                          | Individual User             |                   | Inspections - Enter I                       | oss Draft Inspecti                      | on Results               |          |
| Phone: ()                                                                 | Heer Name: JOP              |                   | Inspections - Enter I                       | Results                                 |                          |          |
| Mobile: ()                                                                | Viser Ivanie. View le Activ |                   | Inspections - Save I                        | Results                                 |                          |          |
| Access Level: Full Access 🗸                                               |                             |                   | Inspections - Uploa                         | d Photos                                |                          | -        |
|                                                                           |                             | Rese              | t Password Up                               | idate Cli                               | ear Screen               | Close    |

#### Step 2: Edit Subcontractor Profile

Edits to the contact and permission fields can be made at this time. Select the permissions needed as applicable to the Subcontractor.

| 🥖 Vendor 360 - N   | 1anage Subcontractors                                     |                          |                   |                                  |                                         |                         | ? <b>×</b> |
|--------------------|-----------------------------------------------------------|--------------------------|-------------------|----------------------------------|-----------------------------------------|-------------------------|------------|
| Current Subcontrac | tors 🛛 📃 Show All 9 Sub Contractors (Active and Inactive) |                          |                   |                                  |                                         |                         |            |
| Contractor #       | Company                                                   | Contact First Name       | Contact Last Name | ABC #                            | Status                                  | Date Expires            | Active     |
| 1093-1             | FAKE CONTRACTOR                                           | JOE                      | SMITH             |                                  |                                         |                         |            |
|                    |                                                           |                          |                   |                                  |                                         |                         |            |
|                    |                                                           |                          |                   |                                  |                                         |                         |            |
|                    |                                                           |                          |                   |                                  |                                         |                         |            |
|                    |                                                           |                          |                   |                                  |                                         |                         |            |
|                    |                                                           |                          |                   |                                  |                                         |                         |            |
|                    |                                                           |                          |                   |                                  |                                         |                         |            |
|                    |                                                           |                          |                   |                                  |                                         |                         |            |
|                    |                                                           |                          |                   |                                  |                                         |                         |            |
|                    |                                                           |                          |                   |                                  |                                         |                         |            |
| Company Name:      |                                                           | Applications             |                   | Permissions                      |                                         |                         |            |
| Company Hame.      |                                                           | Mobile App<br>Vendor 360 |                   | Select All<br>Admin - Manage Sub | contractors                             |                         | <b>^</b>   |
| First Name:        | JUE                                                       |                          |                   | Admin - Manage Use               | 18                                      |                         |            |
| Last Name:         | SMITH                                                     |                          |                   | Admin - Vendor Info a            | and Contacts<br>fo                      |                         | =          |
| Address 1:         | 123 MAPLE STREET                                          | -ABC # Information       |                   | ADMIN-Storage Faci               | lity Info                               |                         |            |
| Address 2:         |                                                           | ABC#:                    |                   | Create/Modify Detail             | ed Damage Report<br>mages               |                         |            |
|                    | TANDA                                                     | IC Level: 🗾 👻            |                   | Damages - View Dan               | nages                                   |                         |            |
| City:              |                                                           | Status: Pending Review   | ,                 | File->Messaging Syst             | em<br>shee - Besearch In                | spection                |            |
| State:             | FL 💌                                                      |                          |                   | Inspections - AP Bate            | ches - Review Cum                       | ent Batch               |            |
| Zip Code:          | 33609                                                     | Expiration:              |                   | Inspections - AP Bate            | ches - Review Proc<br>Modifu Vacancu Cl | essed Batch<br>hecklist |            |
| Email:             | RICHARD.MARTIN@MCSNOW.COM                                 | Upload: Browse           |                   | Inspections - Delete             | /acancy Checklist                       |                         |            |
| Phone:             |                                                           | Individual User          |                   | Inspections - Enter Li           | oss Draft Inspection                    | n Results               |            |
| Makila.            |                                                           | User Name: Joe           |                   | Inspections - Print Ins          | spection                                |                         |            |
| Mobile:            |                                                           | 🔽 User Is Activ          | e                 | Inspections - Save R             | esults<br>Photos                        |                         | -          |
| Access Level:      | Full Access                                               |                          |                   |                                  |                                         |                         |            |
|                    |                                                           |                          | Res               | et Password Upo                  | tate Clea                               | ar Screen               | Ulose :    |

#### Step 3: Changing a current Subcontractor's Password

Click on the Reset Password button at the bottom of the Manage Subcontractors screen. An email will be sent to the user with a confirmation hyperlink which will direct the subcontractor to change their password. The confirmation hyperlink is active for 2 hours after clicking on the Reset Password button.

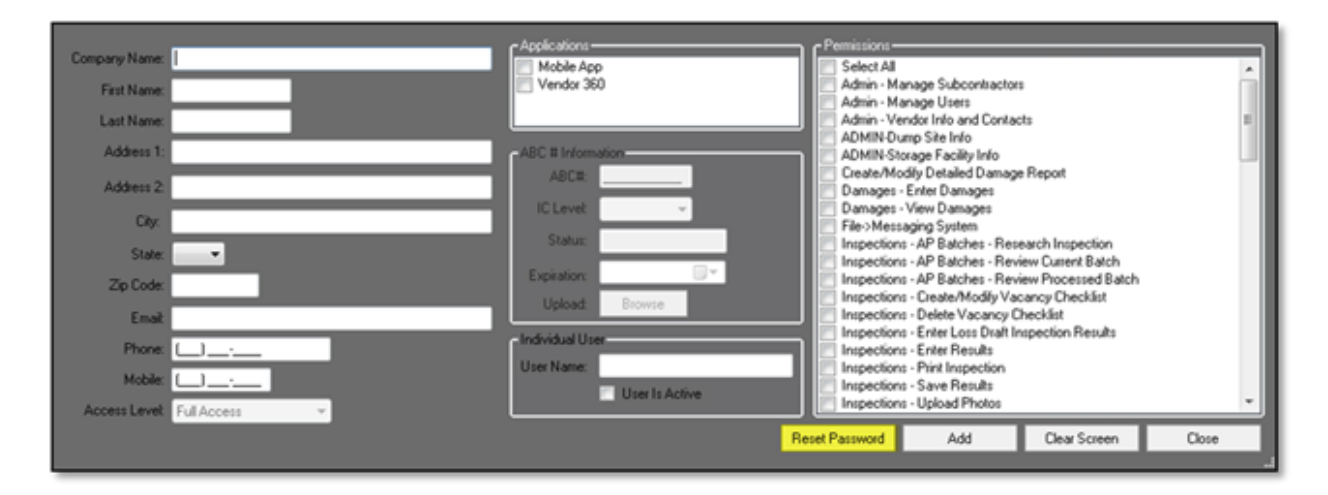

At this time changes can be made to the subcontractor permissions as well. Deactivate or reactivate the Subcontractor by unchecking or checking the Subcontractor is Active box.

## **Manage Users**

#### **Mobile App**

Do you have an employee or subcontractor who only needs access to the MCS Verify website? If so, they should be set up as a Mobile Only User in Vendor 360.

- > Mobile only users can only be set up from the Manage Users option
- If a subcontractor is a mobile only user and try to set them up under the manage subcontractor screen you will receive an error message
- Subcontractors who have Vendor 360 Admin permissions can set up mobile only users for their subcontractor network under their manage users
- Only one ABC number can be used per user per parent Vendor (i.e. Parent Vendor 200 sets up a subcontractor with ABC# FL123456789, that ABC# cannot be associated to any other user under Vendor 200)
- If a mobile only user, needs to be granted Vendor 360 access later when the Vendor 360 application is checked the ABC number associated to the user will become the Vendors username
- To access the <u>MCS Verify site</u>, users need to access the MCS Verify website. See <u>Memo #1630</u>: <u>MCS Verify Website Release</u> for more information regarding the website.

#### Step 1: Getting to Manage Users screen

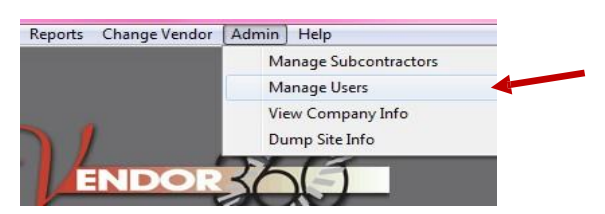

Select **ADMIN** from the title bar and select **Manage Users** from the drop down menu.

#### The Manage Users screen will open.

Step 2: Select the Application that the User needs access to

Check the Mobile App checkbox within the applications window. Only the information that is required to be filled in for a Vendor 360 User will stay active.

| 🥖 Vendor 360 - | Manage Users               |       |        |                  |                |                           |                                |          |                |
|----------------|----------------------------|-------|--------|------------------|----------------|---------------------------|--------------------------------|----------|----------------|
| 🔲 Show All 2 U | sers (Active and Inactive) |       |        |                  | Find:          | _                         | Full Na                        | ne       | •              |
| Users          |                            |       |        | _                |                |                           | _                              |          |                |
| FirstName      | LastName                   | ABC # | Status | Date Expires     | Phone #        | Email                     | User Name                      | Active   | Third<br>Party |
| TRAINING       | VENDOR                     |       |        |                  | (111) 111-1111 | TRAINING.VENDOR@TRAINI    | TRAINING VEN                   | <b>V</b> |                |
|                |                            |       |        |                  |                |                           |                                |          |                |
|                |                            |       |        |                  |                |                           |                                |          |                |
|                |                            |       |        |                  |                |                           |                                |          |                |
|                |                            |       |        |                  |                |                           |                                |          |                |
|                |                            |       |        |                  |                |                           |                                |          |                |
| Selected User  |                            |       |        |                  |                |                           |                                |          |                |
|                |                            |       |        | - Applications   |                | Third Party Web Servi     |                                |          |                |
|                |                            |       |        | Mobile App       |                | Company:                  | 003                            |          | ~              |
|                |                            |       |        | Third Party W    | /eb Service    |                           |                                |          |                |
|                |                            |       |        |                  |                |                           |                                |          |                |
|                |                            |       |        | ABC # Informatio | on             | Permissions<br>Select All |                                |          |                |
| Email Address: |                            |       |        | IC Lough         |                | Admin - Manage Si         | ubcontractors                  |          | â              |
|                |                            |       |        | Status: Do       | nding Pouiou   | Admin - Manage O          | o and Contacts                 |          |                |
|                |                            |       |        | Sidius. To       |                | ADMIN-Dump Site           | Into<br>icility Info           |          |                |
|                |                            |       |        | Expiration:      | Desume         | Create/Modify Deta        | ailed Damage Report<br>Iamages |          |                |
|                |                            |       |        | Upload:          | DIOWSE         | Damages - View D.         | amanes                         |          | •              |
|                |                            |       |        |                  |                | Beset Password            | Create Clea                    | Screen   | Close          |
|                |                            |       |        |                  |                | TIESECT ASSWORD           |                                | JUCCH    | CIUSE          |
|                |                            |       |        |                  |                |                           |                                |          |                |

#### Step 3: Enter the Users email address

Mare sure the email address is accurate. The system will use this email address to send notification on whether or not the ABC# was approved or denied by the Compliance Team.

| 🥖 Vendor 360 - Man | age Users            |       |            |                   |                |                           |                               |           | - • •          |
|--------------------|----------------------|-------|------------|-------------------|----------------|---------------------------|-------------------------------|-----------|----------------|
| Show All 2 Users ( | Active and Inactive) |       |            |                   | Find:          |                           | Full Na                       | ame       | -              |
| Users              |                      |       |            |                   |                |                           |                               |           |                |
| FirstName          | LastName             | ABC # | Status     | Date Expires      | Phone #        | Email                     | User Name                     | Active    | Third<br>Party |
|                    |                      | AB123 | Approved   | 12/10/2015        |                | JOHN.DOE@GMAIL.COM        | AB123456789                   |           |                |
| JAKE               | DOE                  | FL154 | Pending Re | 01/13/2016        | (421) 345-6789 | JAKE.DOE@GMAIL.COM        | Jake                          |           |                |
|                    |                      |       |            |                   |                |                           |                               |           |                |
|                    |                      |       |            |                   |                |                           |                               |           |                |
|                    |                      |       |            |                   |                |                           |                               |           |                |
|                    |                      |       |            |                   |                |                           |                               |           |                |
|                    |                      |       |            |                   |                |                           |                               |           |                |
| Selected User      |                      |       |            |                   |                |                           |                               |           |                |
|                    |                      |       |            | C Applications    |                | Third Party Web Serv      | lices                         |           |                |
|                    |                      |       |            | Mobile App        | eb Service     | Company:                  |                               |           | ~              |
|                    |                      |       |            | Vendor 360        | CD SCINCC      |                           |                               |           |                |
|                    |                      |       |            |                   |                |                           |                               |           |                |
|                    |                      |       |            | ABC # Information | n              | Permissions<br>Select All |                               |           |                |
|                    |                      |       | _          | IC Lough          | _              | Admin - Manage S          | ubcontractors                 |           | <u> </u>       |
| Email Address:     |                      |       |            | IC Level:         | •              | Admin - Manage L          | Isers<br>fo and Contacts      |           |                |
|                    |                      |       |            | Status: Per       | nding Review   | ADMIN-Dump Site           | : Info<br>tailed Damage Benoi | rł.       |                |
|                    |                      |       |            | Expiration:       |                | Damages - Enter I         | ) amages                      |           |                |
|                    |                      |       |            | Upload: B         | Browse         | Eile->Messaging S         | Jamages<br>ustem              |           | -              |
|                    |                      |       |            |                   |                |                           |                               |           |                |
|                    |                      |       |            |                   |                |                           | Create Clea                   | ar Screen | Close          |
|                    |                      |       |            |                   |                |                           |                               |           |                |

Step 4: Update ABC# Information; Upload Screenshot of Aspen Grove site with ABC #

| 🥖 Vendor 360 - Mar | nage Users            |       |            |                    |                |                      |                               |          | - • •          |
|--------------------|-----------------------|-------|------------|--------------------|----------------|----------------------|-------------------------------|----------|----------------|
| Show All 2 Users   | (Active and Inactive) |       |            |                    | Find:          |                      | Full Na                       | ame      | •              |
| Users              |                       |       |            |                    |                |                      |                               |          |                |
| FirstName          | LastName              | ABC # | Status     | Date Expires       | Phone #        | Email                | User Name                     | Active   | Third<br>Party |
|                    |                       | AB123 | Approved   | 12/10/2015         |                | JOHN.DOE@GMAIL.COM   | AB123456789                   | <b>V</b> |                |
| JAKE               | DOE                   | FL154 | Pending Re | 01/13/2016         | (421) 345-6789 | JAKE.DOE@GMAIL.COM   | Jake                          | <b>V</b> |                |
|                    |                       |       |            |                    |                |                      |                               |          |                |
|                    |                       |       |            |                    |                |                      |                               |          |                |
|                    |                       |       |            |                    |                |                      |                               |          |                |
|                    |                       |       |            |                    |                |                      |                               |          |                |
|                    |                       |       |            |                    |                |                      |                               |          |                |
| Selected User      |                       |       |            |                    |                |                      |                               |          |                |
|                    |                       |       |            | Applications       |                | Third Party Web Serv | ices                          |          |                |
|                    |                       |       |            | Third Party We     | eb Service     | Lompany:             | _                             | _        | Ť              |
|                    |                       |       |            | Veridor 360        |                |                      |                               |          |                |
|                    |                       |       | - F        | CABC # Information | n              | Permissions          |                               |          |                |
|                    |                       |       |            | ABC#:              |                | Select All           | ubcontractors                 |          | <u>^</u>       |
| Empil Address      |                       |       |            | IC Level:          | -              | Admin - Manage U     | sers                          |          |                |
| Email Address.     |                       |       | _          | Status: Per        | nding Review   | ADMIN-Dump Site      | Info                          |          |                |
|                    |                       |       |            | Expiration:        |                | Create/Modify Del    | ailed Damage Repoi<br>)amages | t        |                |
|                    |                       |       |            | Upload: E          | Browse         | Damages - View D     | amages<br>ustem               |          | -              |
|                    |                       |       |            |                    |                |                      |                               |          |                |
|                    |                       |       |            |                    |                | 0                    | Clea                          | r Screen | Close          |
|                    |                       |       |            |                    |                |                      |                               |          | !              |

## Step 5: Click Create

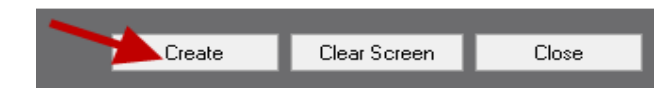

The new user will appear in the Current Users Table. All new mobile users will need to be approved by the Compliance Team. Be sure to check the status column for updates on the user status. Keep in mind, status updates will be sent to the email associated with the user account. If the user is denied, the email will contain the denial reason.

The Users table will auto-populate only active users. To view all users (inactive and active); select the checkbox next to show all users.

#### Vendor 360

Do you have an employee who needs access to ALL your work orders in Vendor 360, but does not need to use the MCS Verify Website? If so, they should be set up as a Vendor 360 user.

- Vendor 360 users can view all work that is assigned to the parent vendor. This includes work orders from all clients and in all areas.
- Users are recommended for internal processors
- > Users with Admin permissions can reset and reactivate other User and subcontractor accounts

#### Step 1: Getting to the Manage Users screen

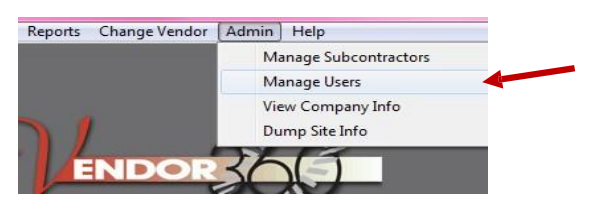

Select **ADMIN** from the title bar and select **Manage Users** from the drop down menu.

The Manage Users screen will open.

#### Step 2: Select the Application that the User needs access to

Check the Vendor 360 checkbox within the applications window. Only the information that is required to be filled in for a Vendor 360 User will stay active.

| Ø   | Vendor 360 - Man          | nage Users            |            |         |                                                                             |                  |                                                                                                    |                                                                                                    |          |                |  |
|-----|---------------------------|-----------------------|------------|---------|-----------------------------------------------------------------------------|------------------|----------------------------------------------------------------------------------------------------|----------------------------------------------------------------------------------------------------|----------|----------------|--|
| F   | Show All 2 Users          | (Active and Inactive) |            |         |                                                                             | Find:            | i: Full Name 🗸                                                                                                    |                                                                                                    |          |                |  |
| L-L | Isers                     |                       |            |         |                                                                             |                  |                                                                                                    |                                                                                                    |          |                |  |
| E   | FirstName                 | LastName              | ABC #      | Status  | Date Expires                                                                | Phone #          | Email                                                                                                    | User Name                                                                                                  | Active   | Third<br>Party |  |
|     | TRAINING                  | VENDOR                |            |         |                                                                             | (111) 111-1111   | TRAINING.VENDOR@TRAINI                                                                                                    | TRAINING VEN                                                                                               | <b>V</b> |                |  |
| Si  | First Name:<br>Last Name: | _);ext                | User Is Ar | ctive 🔲 | Applications<br>Mobile App<br>Third Party W<br>Vendor 350                   | 'eb Service      | Third Party Web Servi     Company:     Permissions                                                                                                    | ces.                                                                                                    |          | ·              |  |
| I   | User Name:                |                       |            |         | ABC # Informatic<br>ABC#:<br>IC Level:<br>Status:<br>Expiration:<br>Upload: | T<br>T<br>Browse | Fermissions     Select All     Admin - Manage St     Admin - Vendor Infr     Admin - Vendor Infr     Admin - Vendor Infr     AdmiN - Dump Site     ADMIN-Storage Fa     Create/Modify Det     Damages - Viewal D | ubcontractors<br>sers<br>o and Contacts<br>Info<br>icility Info<br>ailed Damage Report<br>amages<br>amanes |          | ^              |  |
|     |                           |                       |            |         |                                                                             |                  | Reset Password                                                                                                    | Create Clear                                                                                               | Screen   | Close .        |  |

#### Step 3: Enter Users Profile information; Check the User is Active Checkbox

If a User is locked out of Vendor 360, the "User is Active" checkmark will disappear. To reactivate the User, recheck the "User is Active" and select "Update".

| Ø | Vendor 360 - Manage     | Users           |           |          |                   |                |                        |                                    |        |                |
|---|-------------------------|-----------------|-----------|----------|-------------------|----------------|------------------------|------------------------------------|--------|----------------|
| E | Show All 2 Users (Activ | e and Inactive) |           |          |                   | Find:          |                        | Full Nar                           | ne     | -              |
| c | Users                   |                 |           |          |                   |                |                        |                                    |        |                |
| I | FirstName               | LastName        | ABC #     | Status   | Date Expires      | Phone #        | Email                  | User Name                          | Active | Third<br>Party |
| L | TRAINING                | VENDOR          |           |          |                   | (111) 111-1111 | TRAINING.VENDOR@TRAINI | TRAINING VEN                       | V      |                |
| I |                         |                 |           |          |                   |                |                        |                                    |        |                |
| I |                         |                 |           |          |                   |                |                        |                                    |        |                |
| L |                         |                 |           |          |                   |                |                        |                                    |        |                |
| L |                         |                 |           |          |                   |                |                        |                                    |        |                |
| ŀ |                         |                 |           |          |                   |                |                        |                                    |        |                |
| S | elected User            |                 |           |          |                   |                |                        |                                    |        |                |
| I | E. 1.1                  | _               |           |          | Applications      |                | Third Party Web Servi  | ces                                |        |                |
| I | First Name:             | _               |           |          | Third Party We    | eb Service     | Company:               |                                    |        | Ť              |
| I | Phone: ()               | ext             | User Is A | uctive 🗖 |                   |                |                        |                                    |        |                |
| I | User Name:              |                 |           |          | ABC # Information |                |                        |                                    |        |                |
| I | Email Address:          |                 |           |          | IC Level:         |                | Admin - Manage Su      | ubcontractors<br>sers              |        |                |
| I |                         |                 |           |          | Status:           |                | Admin - Vendor Info    | o and Contacts<br>Info             |        |                |
|   |                         |                 |           |          | Expiration:       |                | ADMIN-Storage Fa       | cility Info<br>ailed Damage Report |        |                |
|   |                         |                 |           |          | Upload: B         | rowse          | Damages - Enter D      | amages                             |        | -              |
|   |                         |                 |           |          |                   |                |                        |                                    |        |                |
|   |                         |                 |           |          |                   |                | Reset Password         | Create Clear                       | Screen | Close          |

Step 4: Select the User Permissions

| ~ Permissions                                       |          |
|-----------------------------------------------------|----------|
|                                                     |          |
| Admin - Managa Subcontractore                       | <u>^</u> |
| Admin - Manage Subcontractors                       | =        |
| Admin - Manage Osers                                | -        |
| Admini - Vendor Inio and Contacts                   |          |
| Crashe Ward's Debailed Demons Departs               |          |
| Ureate/Modify Detailed Damage Report                |          |
| Damages - Enter Damages                             |          |
| Damages - View Damages                              |          |
| V File->Messaging System                            |          |
| Inspections - AP Batches - Research Inspection      |          |
| Inspections - AP Batches - Review Current Batch     |          |
| V Inspections - AP Batches - Review Processed Batch |          |
| 🛛 🗹 Inspections - Create/Modify Vacancy Checklist   |          |
| 🕼 Inspections - Delete Vacancy Checklist            |          |
| Inspections - Enter Loss Draft Inspection Results   | <b>T</b> |

Read through ALL User permissions carefully. Check off the all the permissions that the User will need to have access to, in order for them to properly operate within Vendor 360.

Be sure to read through each one, if your User needs to ENTER results they also need to have the permissions to VIEW results.

|   | Inspections - Enter Results |
|---|-----------------------------|
| ~ | Inspections - View Results  |

#### Step 5: Click Create

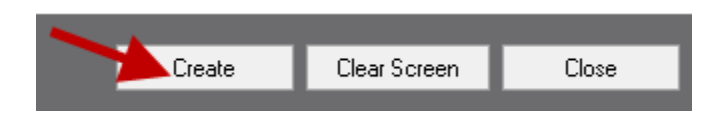

The new User will appear in the Current Users table. The Users table will auto-populate only active users. To view all users (inactive and active); select the checkbox next to show all users.

All Users will log into Vendor 360 by utilizing the Main Account Vendor Number, while all Subcontractors will use a system generated Sub-Vendor number.

When a new user is created in the system two automated emails will be sent to the email address associated with the account from <a href="mailto:mcs360email@mcs360.com">mcs360email@mcs360.com</a>. The first email is a welcome email that will contain the user's vendor number (i.e. 200) and the username that was set up. The second email will contain a confirmation hyperlink, which will direct the user to create their password. The confirmation hyperlink is active for 24 hours after clicking the Create button.

Keep in mind, only **ONE** User can log into an account at a time. All Users are to have their own individual log-ins and passwords. No two users are permitted to log into Vendor 360 with the same account. If two Users are logged into the same account simultaneously, a system error will occur.

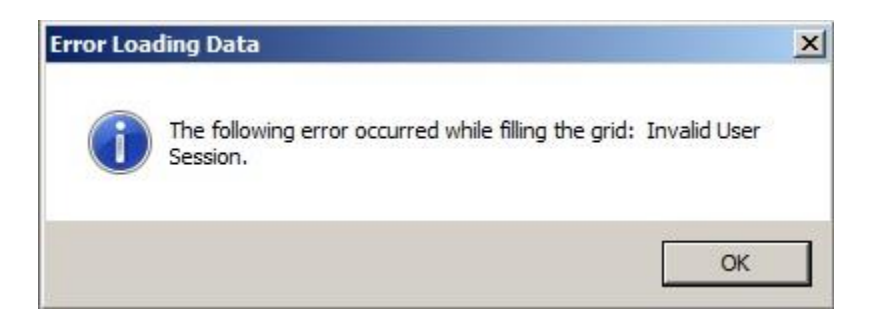

In addition, passwords are only valid for 90 days. Upon expiration, a new password needs to be created meeting the following requirements: a minimum of eight (8) characters with one (1) upper-case, one (1) lower-case, and one (1) number. Passwords cannot be the same as one of the previous 5 passwords.

#### Mobile App & Vendor 360

Do you have an employee who needs access to ALL your work orders in Vendor 360 and the MCS Verify Website? If so, they should be set up as a Vendor 360 User and Mobile Only User in Vendor 360.

- Remember users for Vendor 360 can view all work orders assigned to the company
- MCS Verify users require an ABC #
- To access the <u>MCS Verify site</u>, users need to access the MCS Verify website. See <u>Memo #1630</u>: MCS Verify Website Release for more information regarding the website.

#### Step 1: Getting to the Manage Users screen

| Reports C | hange Vendor | Admin | Help                |
|-----------|--------------|-------|---------------------|
|           |              | Mai   | nage Subcontractors |
|           |              | Mai   | nage Users          |
|           |              | View  | w Company Info      |
|           |              | Dur   | mp Site Info        |

Select **ADMIN** from the title bar and select **Manage Users** from the drop down menu.

The Manage Users screen will open.

#### Step 2: Select the Application that the User needs access to

Check the Mobile App and Vendor 360 checkboxes within the applications window. Only the information that is required to be filled in for a Mobile App and Vendor 360 User will stay active.

| 🖉 Veno                  | lor 360 - Manag                            | e Users            |           |        |                                                                                                    |                |                                                                                                    |                                                                                                    |          |                |
|-------------------------|--------------------------------------------|--------------------|-----------|--------|----------------------------------------------------------------------------------------------------|----------------|----------------------------------------------------------------------------------------------------|----------------------------------------------------------------------------------------------------|----------|----------------|
| 📃 Sho                   | w All 2 Users (Act                         | tive and Inactive) |           |        |                                                                                                    | Find:          | _                                                                                                    | Full Na                                                                                                    | me       | •              |
| Users                   |                                            |                    |           | _      |                                                                                                    |                |                                                                                                    |                                                                                                    | _        |                |
| First                   | Name                                       | LastName           | ABC #     | Status | Date Expires                                                                                                    | Phone #        | Email                                                                                                    | User Name                                                                                                    | Active   | Third<br>Party |
| TRA                     | NING                                       | VENDOR             |           |        |                                                                                                    | (111) 111-1111 | TRAINING.VENDOR@TRAIN                                                                                                    | TRAINING VEN                                                                                                    | V        |                |
| Selecto                 | ed User                                    |                    |           | 1      |                                                                                                    |                | • Third Party Web S                                                                                                    | srvices                                                                                                    |          |                |
| Fi<br>La<br>Us<br>Email | st Name:<br>Phone:<br>er Name:<br>Address: | ext                | User Is A | ictive | ABC # Information<br>ABC # Information<br>ABC # Inform | reb Service    | Permissions<br>Select All<br>Admin - Manag<br>Admin - Vendol<br>ADMIN-Dump<br>ADMIN-Storag<br>Create/Modify<br>Damages - Ent<br>Damages - Viet | e Subcontractors<br>e Users<br>Info and Contacts<br>ite Info<br>Facility Info<br>Detailed Damage Report<br>if Damages<br>u Damages |          | V<br>          |
|                         |                                            |                    |           |        |                                                                                                    |                | Reset Password                                                                                                    | Create Clea                                                                                                    | r Screen | Close:         |

## Step 3: Enter Users Profile information; Check the User is Active Checkbox

If a User is locked out of Vendor 360, the "User is Active" checkmark will disappear. To reactivate the User, recheck the "User is Active" and select "Update".

| 🥖 Vendor 360 - Mar                         | nage Users            |           |          |                                                                                                   |                |                                                                                                    |                                                                                                    |          |                |
|--------------------------------------------|-----------------------|-----------|----------|---------------------------------------------------------------------------------------------------|----------------|----------------------------------------------------------------------------------------------------|----------------------------------------------------------------------------------------------------|----------|----------------|
| C Show All 2 Users                         | (Active and Inactive) |           |          |                                                                                                   | Find:          | Full Na                                                                                                    | Full Name 🔹                                                                                                    |          |                |
| Users                                      |                       |           |          |                                                                                                   |                |                                                                                                    |                                                                                                    |          |                |
| FirstName                                  | LastName              | ABC #     | Status   | Date Expires                                                                                      | Phone #        | Email                                                                                                    | User Name                                                                                                    | Active   | Third<br>Party |
| TRAINING                                   | VENDOR                |           |          |                                                                                                   | (111) 111-1111 | TRAINING.VENDOR@TRAINI                                                                                                    | TRAINING VEN                                                                                                    | <b>V</b> |                |
| Selected User<br>First Name:<br>Last Name: |                       |           |          | Applications                                                                                      | 'eb Service    | Third Party Web Serv<br>Company:                                                                                                    | ices                                                                                                    |          | -              |
| Phone: (<br>User Name:<br>Email Address:   | _ <u>]</u> ext        | User Is A | Lotive 🔲 | ABC # Informatic<br>ABC # Informatic<br>ABC#:<br>IC Levet<br>Status: Pe<br>Expiration:<br>Upload: | nding Review   | Permissions<br>Select All<br>Admin - Manage U<br>Admin - Vendor Inf<br>ADMIN-Storage Fa<br>Create/Modify Det<br>Damages - Enter D<br>Damages - Enter D<br>Damages - View D | ubcontractors<br>isers<br>o and Contacts<br>Info<br>acility Info<br>alied Damage Report<br>Damages<br>Amages<br>Create Clear | Screen   | Close          |

#### Step 4: Update ABC# Information; Upload Screenshot of Aspen Grove site with ABC #

| 🥖 Vendor 360 - Manag | ge Users            |           |         |                                 |                |                        |                                     |          |                |
|----------------------|---------------------|-----------|---------|---------------------------------|----------------|------------------------|-------------------------------------|----------|----------------|
| Show All 2 Users (A  | ctive and Inactive) |           |         |                                 | Find:          |                        | Full Na                             | me       | •              |
| C Users              |                     |           |         |                                 |                |                        |                                     |          |                |
| FirstName            | LastName            | ABC #     | Status  | Date Expires                    | Phone #        | Email                  | User Name                           | Active   | Third<br>Party |
| TRAINING             | VENDOR              |           |         |                                 | (111) 111-1111 | TRAINING.VENDOR@TRAINI | TRAINING VEN                        | <b>V</b> |                |
|                      |                     |           |         |                                 |                |                        |                                     |          |                |
|                      |                     |           |         |                                 |                |                        |                                     |          |                |
|                      |                     |           |         |                                 |                |                        |                                     |          |                |
|                      |                     |           |         |                                 |                |                        |                                     |          |                |
|                      |                     |           |         |                                 |                |                        |                                     |          |                |
| Selected User        |                     |           |         |                                 |                |                        |                                     |          |                |
|                      |                     |           |         | C <sup>Applications</sup>       |                | Third Party Web Servi  | ices                                |          |                |
| First Name:          |                     |           |         | 🔽 Mobile App<br>🥅 Third Party W | eb Service     | Company:               |                                     |          | ~              |
| Last Name:           |                     |           |         | Vendor 360                      |                |                        |                                     |          |                |
| Phone: ()            | <u></u> ext         | User Is A | ctive 📃 | ABC # Informatio                | n              | - Permissions          |                                     |          |                |
| User Name:           |                     |           |         | ABC#:                           |                | Select All             | ubcontractors                       |          | ~              |
| Email Address:       |                     | _         | -       | IC Level:                       | •              | Admin - Manage U       | sers                                |          |                |
|                      |                     |           |         | Status: Per                     | nding Review   | ADMIN-Verido Ini       | Info                                |          |                |
|                      |                     |           |         | Expiration:                     |                | Create/Modify Det      | acility inro<br>ailed Damage Report |          |                |
|                      |                     |           |         | Upload: I                       | Browse         | Damages - Enter D      | amages<br>amages                    |          | -              |
|                      |                     |           |         |                                 |                |                        |                                     |          | 0              |
|                      |                     |           |         |                                 |                | Heset Password         | Lreate Clea                         | r Screen | Llose          |

Step 5: Select the Users Permissions

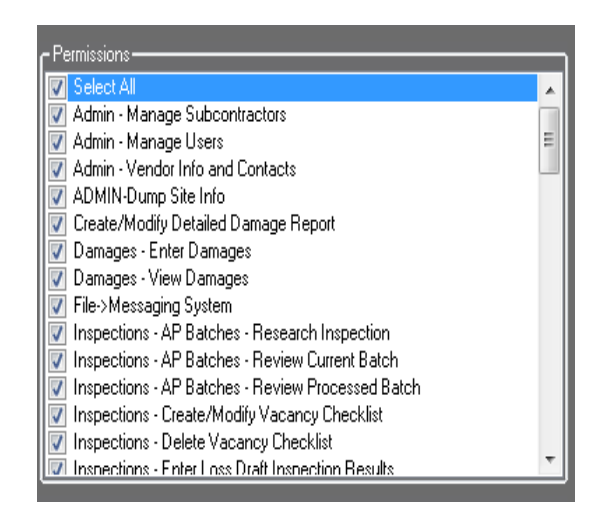

Read through ALL User permissions carefully. Check off the all the permissions that the User will need to have access to, in order for them to properly operate within Vendor 360.

Be sure to read through each one, if your User needs to ENTER results they also need to have the permissions to VIEW results.

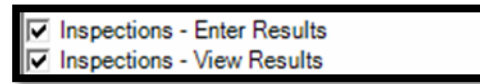

#### Step 6: Click Create

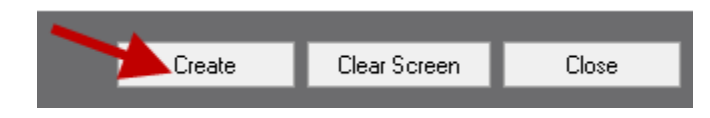

The new User will appear in the Current Users table. The Users table will auto-populate only active users. To view all users (inactive and active); select the checkbox next to show all users.

All Users will log into Vendor 360 by utilizing the Main Account Vendor Number, while all Subcontractors will use a system generated Sub-Vendor number.

When a new user is created in the system two automated emails will be sent to the email address associated with the account from <a href="mailto:mcs360email@mcs360.com">mcs360email@mcs360.com</a>. The first email is a welcome email that will contain the user's vendor number (i.e. 200) and the username that was set up. The second email will contain a confirmation hyperlink which will direct the user to create their password. The confirmation hyperlink is active for 24 hours after clicking the Create button.

Keep in mind, only **ONE** User can log into an account at a time. All Users are to have their own individual log-ins and passwords. No two users are permitted to log into Vendor 360 with the same account. If two Users are logged into the same account simultaneously, a system error will occur.

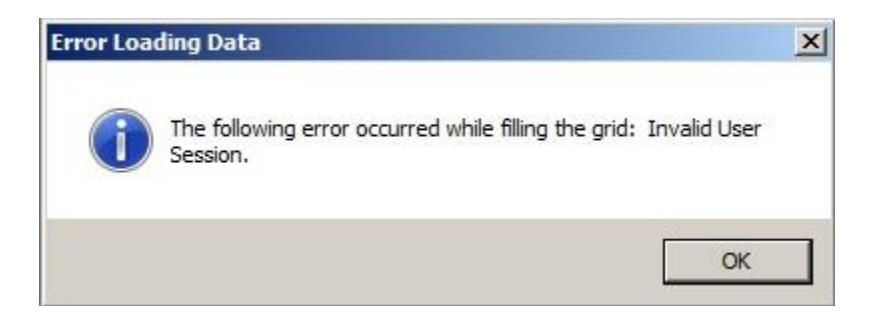

In addition, passwords are only valid for 90 days. Upon expiration, a new password needs to be created meeting the following requirements: a minimum of eight (8) characters with one (1) upper-case, one (1) lower-case, and one (1) number. Passwords cannot be the same as one of the previous 5 passwords.

## **User Grid**

The User grid shows all active Users associated to the Parent Vendors account.

#### Assignment of Username and Password

When a new user is created in the system two automated emails will be sent to the email address associated with the account from <a href="mailto:mcs360email@mcs360.com">mcs360email@mcs360.com</a>. The first email is a welcome email that will contain the user's vendor number (i.e. 200) and the username that was set up. The second email will contain a confirmation hyperlink which will direct the user to create their password. The confirmation hyperlink is active for 24 hours after clicking the Create button.

**Note:** Passwords expire after 90 days. Password must be a minimum of 8 characters long with at least 1 uppercase, 1 lowercase, and 1 number. Vendor 360 passwords cannot be the same as one of the previous 5 passwords.

Both in the login and admin screens passwords are displayed as asterisk. Be sure to not what the password is before distributing the login information.

#### Status Column in the User Grid

The status column populates the status of the mobile user account.

- Pending: Submitted to MCS for review
- > Approved: Mobile user has been approved
- > Denied: Mobile user did not pass MCS' review. Reference email sent for denial reason.

#### Date Expires Column in the User Grid

This is where the date the ABC number expired will populate. If ABC number is expired, user will not be able to check-in. Keep in mind it is your responsibility to track expiration dates and update users with new expiration dates to be reviewed by MCS.

#### Email Column in the User Grid

The email that is associated to the user account populates here. Keep in mind, this email is used to send status updates for a mobile user and MCS Service Desk. *Active Column in the User Grid* 

The Active column will have a checkmark only if the subcontractors Vendor 360 application is active.

If you are a Mobile App and Vendor 360 subcontractor user and the Vendor 360 account is deactivated, your mobile app user will not populate in the User grid.

Check the Show All checkbox in the upper left corner to show all subcontractor accounts. Locate the deactivated subcontractor account to reactivate.

#### Third Party Column in the User Grid

This column contains a checkmark if the account was set up as a third party web service user.

## **Editing User Accounts**

#### Step 1: Select a Current User

| ØV   | 'endor 360 - N                            | 1anage Users                      |                  |                 |                                                                                        |                                                                |                                                                                                    |                                                                                                 |        | - • •          |  |
|------|-------------------------------------------|-----------------------------------|------------------|-----------------|----------------------------------------------------------------------------------------|----------------------------------------------------------------|----------------------------------------------------------------------------------------------------|-------------------------------------------------------------------------------------------------|--------|----------------|--|
|      | Show All 2 Use                            | ers (Active and Inactive)         |                  |                 |                                                                                        | Find: Full Name                                                |                                                                                                    |                                                                                                 |        |                |  |
| ال م | sers                                      |                                   |                  |                 |                                                                                        |                                                                |                                                                                                    |                                                                                                 |        |                |  |
|      | FirstName                                 | LastName                          | ABC #            | Status          | Date Expires                                                                           | Phone #                                                        | Email                                                                                                    | User Name                                                                                       | Active | Third<br>Party |  |
|      |                                           |                                   | AB123            | Approved        | 12/10/2015                                                                             |                                                                | JOHN.DOE@GMAIL.COM                                                                                                    | AB123456789                                                                                     | V      |                |  |
|      | IAKE                                      | DOE                               | FL154            | Pending Re      | 01/13/2016                                                                             | (421) 345-6789                                                 | JAKE.DOE@GMAIL.COM                                                                                                    | Jake                                                                                            |        |                |  |
|      |                                           |                                   |                  |                 |                                                                                        |                                                                |                                                                                                    |                                                                                                 |        |                |  |
| Se   | ected User                                |                                   |                  |                 |                                                                                        |                                                                |                                                                                                    |                                                                                                 |        |                |  |
|      | First Name:<br>Last Name:<br>Phone:       | JAKE<br>DOE<br>(421) 345-6789 ext |                  |                 | Applications<br>Mobile App<br>Third Party W<br>Vendor 360                              | /eb Service                                                    | Company:                                                                                                    | ices                                                                                            |        | ~              |  |
| 1    | User Name:<br>Password:<br>Email Address: | Jake                              | User Is A<br>COM | uctive <b>∨</b> | ABC # Infolmatic<br>ABC# FL<br>IC Level: IC<br>Status: Pe<br>Expiration: 1.<br>Upload: | 154789523<br>01<br>nding Review<br>/13/2016<br>Browse View Doc | Select All<br>Select All<br>Admin - Manage S<br>Admin - Wandor In<br>Admin - Vendor In<br>Admin - Vendor In<br>Admin - Vendor In<br>Damages - Teker<br>Damages - View II<br>File->Messanin S | ubcontractors<br>Isers<br>fo and Contacts<br>Info<br>Lailed Damage Report<br>Jamages<br>Lamages | :      | •              |  |
|      |                                           |                                   |                  |                 |                                                                                        |                                                                | ,                                                                                                    | fodify Clear                                                                                    | Screen | Close          |  |

#### Step 2: Edit User Profile

Edits to the contact and permission fields can be made at this time. Select the permissions needed as applicable to the Subcontractor.

| Ø | Vendor 360 - Manage     | Users             |            |            |                    |                 |                                      |                               |           | - • •          |
|---|-------------------------|-------------------|------------|------------|--------------------|-----------------|--------------------------------------|-------------------------------|-----------|----------------|
| E | Show All 2 Users (Activ | ve and Inactive)  |            |            |                    | Find: Full Name |                                      |                               |           |                |
| c | Users                   |                   |            |            |                    |                 |                                      |                               |           |                |
| L | FirstName               | LastName          | ABC #      | Status     | Date Expires       | Phone #         | Email                                | User Name                     | Active    | Third<br>Party |
|   |                         |                   | AB123      | Approved   | 12/10/2015         |                 | JOHN.DOE@GMAIL.COM                   | AB123456789                   | <b>V</b>  |                |
|   | JAKE                    | DOE               | FL154      | Pending Re | 01/13/2016         | (421) 345-6789  | JAKE.DOE@GMAIL.COM                   | Jake                          |           |                |
|   |                         |                   |            |            |                    |                 |                                      |                               |           |                |
|   |                         |                   |            |            |                    |                 |                                      |                               |           |                |
| H |                         |                   |            |            |                    |                 |                                      |                               |           |                |
| L |                         |                   |            |            |                    |                 |                                      |                               |           |                |
| Ľ |                         |                   |            | _          |                    |                 |                                      |                               |           |                |
| S | elected User            |                   |            |            |                    |                 |                                      |                               |           |                |
| L |                         |                   |            |            | Applications       |                 | Third Party Web Serv                 | ices                          |           |                |
| L | Last Name: DOE          |                   |            |            | Third Party W      | eb Service      | Company.                             |                               |           | · · · ·        |
| L | Phone: (421) 3          | 15.6789 out       |            |            |                    |                 |                                      |                               |           |                |
| L | User Name: Jake         | 45'07'05'EX(      |            | _          | - ABC # Informatio | n               |                                      |                               |           |                |
|   | Password: *******       | ******            | llser le / | Active 🔽   | ABC#: FL           | 154789523       | Select All                           | ubcontractors                 |           | <b>^</b>       |
|   | Email Address: EMMA     | SPEAKMAN@MCS360.0 | OM ON      |            | IC Level: ICC      | )1 👻            | Admin - Manage U                     | sers<br>o and Contacts        |           |                |
|   |                         |                   |            |            | Status: Pe         | nding Review    | Admin Vendor III                     | Info                          |           |                |
| L |                         |                   |            |            | Expiration: 1/     | /13/2016 📃 🔻    | Create/Modify Det                    | alled Damage Repor<br>)amages | τ         |                |
|   |                         |                   |            |            | Upload:            | Browse View Dor | current View D<br>File->Messaring St | amages<br>ustem               |           | -              |
|   |                         |                   |            |            |                    |                 |                                      |                               |           |                |
|   |                         |                   |            |            |                    |                 | M                                    | fodify Clea                   | ar Screen | Close          |

#### Step 3: Changing a current Users Password

Click on the Reset Password button at the bottom of the Manage Users screen. An email will be sent to the user with a confirmation hyperlink which will direct the User to change their password. The confirmation hyperlink is active for 2 hours after clicking on the Reset Password button.

| Selected User                    |                                                                     |                                                                                                    |
|----------------------------------|---------------------------------------------------------------------|----------------------------------------------------------------------------------------------------|
| First Name:                      | Applications<br>Mobile App<br>Third Party Web Service<br>Vendor 360 | Third Party Web Services                                                                                                    |
| Phone:extUser1: Active User Name | ABC II internation<br>ABCII                                         | Permitteen                                                                                                    |
| Email Address:                   | IC Levet -                                                          | Admin - Manage Subconnactors<br>Admin - Manage Users<br>Admin - Vendot Info and Contacts<br>ADMIN-Dump Site Info<br>ADMIN-Storage Facility Info |
|                                  | Upload Browne                                                       | Create/Modily Detailed Damage Report Damages - Enter Damages Damages - View Damages                                                             |
|                                  | Will forward "password<br>reset" emails to selected user            | Reset Password Create Dear Screen Close                                                                                                    |

At this time changes can be made to the Users permissions as well. Deactivate or reactivate the User by unchecking or checking the User is Active box.

## Step 4: Update Changes

Select update to save any changes that have been made.

| Update | Clear Screen | Close |
|--------|--------------|-------|
|        |              |       |

## **Deactivating Accounts**

#### **Deactivating a User's Account**

#### Step 1: Select a Current User

| 🥖 Vendor 360 - | Manage Users                 |           |         |                    |                |                        |                                     |        |                |
|----------------|------------------------------|-----------|---------|--------------------|----------------|------------------------|-------------------------------------|--------|----------------|
| Show All 2 U   | sers (Active and Inactive)   |           |         |                    | Find:          | _                      | Full Na                             | me     | •              |
| Users          |                              |           |         |                    |                |                        |                                     |        |                |
| FirstName      | LastName                     | ABC #     | Status  | Date Expires       | Phone #        | Email                  | User Name                           | Active | Third<br>Party |
| TRAINING       | VENDOR                       |           |         |                    | (111) 111-1111 | TRAINING.VENDOR@TRAINI | TRAINING VEN                        |        |                |
|                |                              |           |         |                    |                |                        |                                     |        | _              |
|                |                              |           |         |                    |                |                        |                                     |        | _              |
|                |                              |           |         |                    |                |                        |                                     |        | _              |
|                |                              |           |         |                    |                |                        |                                     |        | _              |
|                |                              |           |         |                    |                |                        |                                     |        | _              |
|                |                              |           |         |                    |                |                        |                                     |        |                |
| Selected User  |                              |           |         |                    |                |                        |                                     |        |                |
| Circl Manage   | TRAINING                     |           |         | Applications       |                | Third Party Web Serv   | ices                                |        |                |
| First Name.    | VENDOR                       |           |         | Third Party We     | eb Service     | Company.               |                                     | _      | · ·            |
| Last Name.     | (111) 111 1111 out           | Hoor Io A | atius 🔽 | Vendor 300         |                |                        |                                     |        |                |
| Liser Name:    |                              | 036113 A  |         | CABC # Information | 1 <u></u>      |                        |                                     |        |                |
| Email Address: | TBAINING VENDOB@TBAINING     | в сом     | _       | ABC#:              | _              | V Select All           | ubcontractors                       |        | -              |
| Email Address. | Thanking. TENDON ON THANKING | 0.0011    | -       | IC Level:          | •              | Admin - Manage L       | sers<br>and Contacts                |        |                |
|                |                              |           |         | Status: Pen        | iding Review   | ADMIN-Dump Site        | Info                                |        |                |
|                |                              |           |         | Expiration:        |                | Create/Modify Del      | acility inro<br>ailed Damage Report |        |                |
|                |                              |           |         | Upload: B          | lrowse         | Damages - Enter I      | amages                              |        | •              |
|                |                              |           |         |                    |                |                        |                                     |        |                |
|                |                              |           |         |                    |                | Reset Password         | Modify Clea                         | Screen | Close          |

## Step 2: User Profile Information and User is Active Checkbox

If you choose to update the First Name, Last Name, and Email Address to do not use. Then uncheck the User is Active checkbox.

| Selected User  |                       |                  |
|----------------|-----------------------|------------------|
| First Name:    | do not                |                  |
| Last Name:     | use                   |                  |
| Phone:         | (111) 111-1111 ext    | User Is Active 🔲 |
| User Name:     | TRAINING VENDOR       |                  |
| Email Address: | donotuse@TRAINING.COM |                  |

## Step 3: Update Changes

Select Modify to save any changes that have been made.

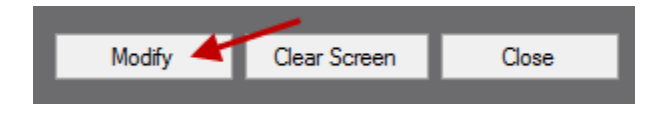

## **Deactivating a Subcontractors Account**

## Step 1: Select a Current Subcontractor

| 🥖 Vendor 360 - 1  | Manage Subcontractors                                    |                    |                |          |                             |                                          |                                       |             | ? ×    |
|-------------------|----------------------------------------------------------|--------------------|----------------|----------|-----------------------------|------------------------------------------|---------------------------------------|-------------|--------|
| Current Subcontra | ctors 📄 Show All 9 Sub Contractors (Active and Inactive) |                    |                |          |                             |                                          |                                       |             |        |
| Contractor #      | Company                                                  | Contact First Name | Contact Last N | ame      | ABC #                       | Status                                   | Da                                    | ate Expires | Active |
| 1093-1            | FAKE CONTRACTOR                                          | JOE                | SMITH          |          |                             |                                          |                                       |             |        |
|                   |                                                          |                    |                |          |                             |                                          |                                       |             |        |
|                   | - 4                                                      |                    |                |          |                             |                                          |                                       |             |        |
| Company Name:     | FAKE CONTRACTOR                                          | Mobile App         |                | ┓┎╴      | Select All                  |                                          |                                       |             | A      |
| First Name:       | JOE                                                      | Vendor 360         |                |          | Admin Mar                   | age Subcontractor                        | rs                                    |             |        |
| Last Name:        | SMITH                                                    |                    |                |          | Admın - Mar<br>Admin - Ven  | age Users<br>dor Info and Conta          | cts                                   |             | =      |
| 20001101          |                                                          |                    |                |          | ADMIN-Dun                   | np Site Info                             |                                       |             |        |
| Address I:        |                                                          | BC # Information   |                |          | ADMIN-Stor                  | age Facility Info<br>ity Dotoilod Domog  | e Report                              |             | _      |
| Address 2:        |                                                          | ABL#:              |                |          | Damages - B                 | inter Damages                            | erreport                              |             |        |
| Citur             | TAMPA                                                    | IC Level: 🚽 👻      |                |          | Damages - \                 | /iew Damages                             |                                       |             |        |
| City.             |                                                          | Status:            |                |          | File->Messa;<br>Inspections | ging System<br>• AP Batches - Res        | earch Inspection                      |             |        |
| State:            | FL -                                                     |                    |                |          | Inspections                 | AP Batches - Rev                         | view Current Batch                    | h           |        |
| Zip Code:         | 33609                                                    | Expiration.        |                |          | Inspections<br>Inspections  | - AP Batches - Rev<br>- Create/Modifu Va | riew Processed B-<br>icancu Checklist | atch        |        |
| Email:            | RICHARD.MARTIN@MCSNOW.COM                                | Upload: Browse     |                |          | Inspections                 | - Delete Vacancy (                       | Checklist                             |             |        |
| Phone:            | ( )                                                      | dividual User      |                |          | Inspections                 | - Enter Loss Draft I                     | nspection Results                     | s           |        |
| i none.           |                                                          | ser Name: Joe      |                |          | Inspections                 | - Print Inspection                       |                                       |             |        |
| Mobile:           |                                                          | ✓ User Is Activ    | e              |          | Inspections                 | Save Results                             |                                       |             |        |
| Access Level:     | Full Access                                              |                    |                |          | inspections                 | - upioad Photos                          |                                       |             | -      |
|                   |                                                          |                    |                | Reset Pa | browse                      | Update                                   | Clear Screer                          | n           | Close  |

## Step 2: Access Level

Update the Access Level from Full Access to No Access

| Company Name: | FAKE CONTRACTOR                     |
|---------------|-------------------------------------|
| First Name:   | JOE                                 |
| Last Name:    | SMITH                               |
| Address 1:    | 123 MAPLE STREET                    |
| Address 2:    |                                     |
| City:         | ТАМРА                               |
| State:        | FL 🔻                                |
| Zip Code:     | 33609                               |
| Email:        | RICHARD.MARTIN@MCSNOW.COM           |
| Phone:        | <u> </u>                            |
| Mobile:       |                                     |
| Access Level: | Full Access                         |
| 1             | Full Access<br>On Hold<br>Read Only |
|               | No Access<br>Recruit                |
|               |                                     |

#### Step 3: Uncheck the User is Active checkbox

| - Individual User |     |  |  |  |  |  |
|-------------------|-----|--|--|--|--|--|
| User Name:        | Joe |  |  |  |  |  |
| User Is Active    |     |  |  |  |  |  |

#### Step 4: Update Permissions

It is recommended to remove all permissions but one. Be sure to select a permission that does not provide access to confidential information (i.e. Misc -- Add Inspection Notes, this is a right click function and in order for a user to use these feature they would need additional permissions)

| - Permissions                                    |   |
|--------------------------------------------------|---|
|                                                  |   |
| Inspections - View Loss Draft Inspection Results | A |
| Inspections - View Overdue                       |   |
| Inspections - View Results                       |   |
| Inspections - View Results To Review             |   |
| Inspections - View Work In Progress              |   |
| Misc - Add Inspection Notes                      |   |
| Misc - Add Property Notes                        | = |
| Misc - Add Work Order Notes                      |   |
| Misc - Change Vendor                             |   |
| Misc - Reassign Inspection To Subcontractor      |   |
| Misc - Reassign Work Order To Subcontractor      |   |
| Misc - View Inspection Notes                     |   |
| Misc - View Property Legal Documents             |   |
| Misc - View Property Notes                       | _ |
| Misc - View Property Work History                | * |

#### Step 5: Update Changes

Select update to save any changes that have been made.

| Update | Clear Screen | Close |
|--------|--------------|-------|
|        |              |       |

## **Manage Third Party Users**

Do you use a third party, i.e. BC Connect, EZ Inspections, or Pruvan? If so, they should be set up as a third party web services user in Vendor 360.

- > Do NOT set up your main account as the third party web services user
- > Once third party web service user is created provide login credentials to the third party
- Permissions are not needed for third party web service users
- Accounts marked as third party web services can NOT be used to access Vendor 360
  - If anyone other than a Third Party tries to login to Vendor 360 using the Third Party Web Services Account, the following error message will appear.

| icsnowVendor                                                                                      | ×                                     |
|---------------------------------------------------------------------------------------------------|---------------------------------------|
| Your user account is a Third Party Web Services<br>Accounts can only be used for web service fund | s Account. Web Service<br>ctionality. |
|                                                                                                   | ОК                                    |

#### Step 1: Getting to the Manage Users screen

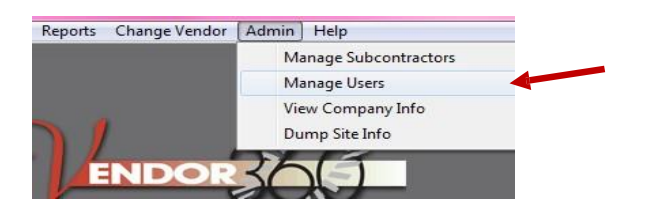

Select **ADMIN** from the title bar and select **Manage Users** from the drop down menu.

The Manage Users screen will open.

#### Step 2: Select the Application that the User needs access to

Check the Third Party Web Service checkbox within the applications window. Only the information that is required to be filled in for a Third Party Web Service User will stay active.

| 🥖 Vendor 360 - Ma | nage Users            |             |         |                   |                |                                          |                               |              | - • •          |
|-------------------|-----------------------|-------------|---------|-------------------|----------------|------------------------------------------|-------------------------------|--------------|----------------|
| Show All 2 Users  | (Active and Inactive) |             |         |                   | Find:          |                                          | Full Nar                      | ne           | -              |
| Users             |                       |             |         |                   |                |                                          |                               |              |                |
| FirstName         | LastName              | ABC #       | Status  | Date Expires      | Phone #        | Email                                    | User Name                     | Active       | Third<br>Party |
| TRAINING          | VENDOR                |             |         |                   | (111) 111-1111 | TRAINING.VENDOR@TRAINI                   | TRAINING VEN                  | $\checkmark$ |                |
|                   |                       |             |         |                   |                |                                          |                               |              |                |
|                   |                       |             |         |                   |                |                                          |                               |              |                |
|                   |                       |             |         |                   |                |                                          |                               |              |                |
|                   |                       |             |         |                   |                |                                          |                               |              |                |
|                   |                       |             |         |                   |                |                                          |                               |              |                |
| Selected User     |                       |             |         |                   |                |                                          |                               |              |                |
|                   | _                     |             |         | Applications      |                | - Third Party Web Servi                  | ces                           |              |                |
| First Name:       |                       |             |         | Third Party We    | eb Service     | Company:                                 | _                             | _            | •              |
| Last Name:        | ) . evt               | l Isar Is A | ctive 🗖 | Veridor 380       |                |                                          |                               |              |                |
| User Name:        |                       | 000/101     |         | ABC # Information | ۰              | Permissions                              |                               |              | _              |
| Email Address:    |                       |             |         | ABC#:             |                | Admin - Manage Su                        | ubcontractors                 |              |                |
|                   |                       |             |         | Status:           | _              | Admin - Manage Us<br>Admin - Vendor Info | sers<br>and Contacts          |              |                |
|                   |                       |             |         | Expiration:       |                | ADMIN-Dump Site                          | cility Info                   |              |                |
|                   |                       |             |         | Upload:           | lrowse         | Damages - Enter D                        | ailed Damage Heport<br>amages |              | -              |
|                   |                       |             |         |                   |                |                                          | ALLAR BAY                     |              |                |
|                   |                       |             |         |                   |                | Reset Password (                         | Create Clear                  | Screen       | Close          |

Step 3: Create Profile; Assign Login; Activate the User Account

| 🥖 Vendor 360 - Ma | nage Users            |           |        |                   |                |                        |                                    |          |                |
|-------------------|-----------------------|-----------|--------|-------------------|----------------|------------------------|------------------------------------|----------|----------------|
| Show All 2 Users  | (Active and Inactive) |           |        |                   | Find:          |                        | Full Na                            | me       | -              |
| Users             |                       |           |        |                   |                |                        |                                    |          |                |
| FirstName         | LastName              | ABC #     | Status | Date Expires      | Phone #        | Email                  | User Name                          | Active   | Third<br>Party |
| TRAINING          | VENDOR                |           |        |                   | (111) 111-1111 | TRAINING.VENDOR@TRAINI | TRAINING VEN                       |          |                |
|                   |                       |           |        |                   |                |                        |                                    |          |                |
|                   |                       |           |        |                   |                |                        |                                    |          |                |
|                   |                       |           |        |                   |                |                        |                                    |          |                |
|                   |                       |           |        |                   |                |                        |                                    |          |                |
|                   |                       |           |        |                   |                |                        |                                    |          |                |
|                   |                       |           |        |                   |                |                        |                                    |          |                |
| Selected User     |                       |           |        |                   |                |                        |                                    |          |                |
|                   |                       |           |        | Applications      |                | Third Party Web Servi  | ces                                |          | _              |
| First Name:       |                       |           |        | Third Party W     | eb Service     | Company:               |                                    |          | -              |
| Last Name:        |                       |           |        | Vendor 360        |                |                        |                                    |          |                |
| Phone:            | _] <u>_</u> ·ext      | User Is A | ctive  | -ABC # Informatio | n              | Permissions            |                                    |          |                |
| User Name:        |                       |           | _      | ABC#:             |                | Select All             | heaptractors                       |          | ^              |
| Email Address:    |                       |           | _      | IC Level:         |                | Admin - Manage U       | sers                               |          |                |
|                   |                       |           |        | Status:           |                | Admin - Vendor Inh     | o and Contacts<br>Info             |          |                |
|                   |                       |           |        | Expiration:       |                | ADMIN-Storage Fa       | cility Info<br>ailed Damage Beport |          |                |
|                   |                       |           |        | Upload:           | Browse         | Damages - Enter D      | amages                             |          | -              |
|                   |                       |           |        |                   |                |                        |                                    |          |                |
|                   |                       |           |        |                   |                | Reset Password         | Create Clea                        | r Screen | Close          |
|                   |                       |           |        |                   |                |                        |                                    |          |                |

#### Step 4: Select the Third Party Web Services Company Name

For Third Parties performing work on behalf of Vendors, select the Company name from the drop down menu. Only one login is permitted per Third Party. Do not update your main account as a third party.

| 🖉 Vendor 360                                 | I - Manage Users            |           |         |                                                                             |                  |                                                                                                    |                                                                                                    |          |                |
|----------------------------------------------|-----------------------------|-----------|---------|-----------------------------------------------------------------------------|------------------|----------------------------------------------------------------------------------------------------|----------------------------------------------------------------------------------------------------|----------|----------------|
| 🔲 Show All 2                                 | Users (Active and Inactive) |           |         |                                                                             | Find:            |                                                                                                    | Full Nar                                                                                                  | ne       | -              |
| - Users                                      |                             |           |         |                                                                             |                  |                                                                                                    |                                                                                                    |          |                |
| FirstName                                    | LastName                    | ABC #     | Status  | Date Expires                                                                | Phone #          | Email                                                                                                    | User Name                                                                                                 | Active   | Third<br>Party |
| TRAINING                                     | VENDOR                      |           |         |                                                                             | (111) 111-1111   | TRAINING.VENDOR@TRAINI                                                                                                    | TRAINING VEN                                                                                              | <b>V</b> |                |
| Selected Us<br>First Nan<br>Last Nan<br>Phor | er<br>ne:<br>ne:<br>(ext    | User Is A | ctive 🗖 | Applications<br>Mobile App<br>Trind Party W<br>Vendor 360                   | eb Service       | C Third Party Web Servi                                                                                                    | ces -                                                                                                    |          | -              |
| User Nan<br>Email Addre                      |                             |           |         | ABC # Informatio<br>ABC#:<br>IC Level:<br>Status:<br>Expiration:<br>Upload: | n<br>V<br>Browse | Permissions<br>Select All<br>Admin - Manage Su<br>Admin - Vendor Infé<br>Admin - Vendor Infé<br>AdmiN-Storage Fa<br>Create/Modity Det<br>Damages - Enter D | ubcontractors<br>sers<br>o and Contacts<br>Info<br>cility Info<br>ailed Damage Report<br>amages<br>amages |          | 4              |
|                                              |                             |           |         |                                                                             |                  | Reset Password                                                                                                    | Create Clear                                                                                              | Screen   | Close          |

Step 5: Accept the Terms and Conditions

| Third Party Terms and Conditions                                                                                                    |
|----------------------------------------------------------------------------------------------------|
| Terms and Conditions                                                                                                    |
| User shall not disclose or use for the benefit of himself or herself or any other person, corporation partnership, joint venture, association, or other business organization, any of the trade secrets or confidential business information of MCS or MCS's clients. "Trade secrets" of MCS shall include, but shall not be limited to, any proprietary and technical information of MCS in the nature of sales, pricing methods, operating systems, and associated procedures and systems, parts, information, programs, services, systems, inventions, business techniques and the like developed or employed by MCS. For the purpose of this Agreement, "confidential business information" of MCS shall include any information interits (i) of any value or significance to MCS, and (ii) not generally known to the competitors of MCS nor intended by MCS for general dissemination, including but not limited to any and all proprietary and technical information of MCS in the nature of business operations, operating systems, and associated procedures and systems, accounting and financial data, customers lists, current or potential suppliers/vendors, design systems, pricing and discounting practices, MCS market data, sources of supply, special programs relating to sales, project files, prospect reports, training, products and equipment, and information about MCS itself and its executives, officers, and employees. |
| User acknowledges that in the course of its dealings with MCS, user may receive or learn confidential information concerning third parties to<br>whom MCS has an obligation of confidentiality, including but not limited to all "nonpublic personal information" about "customers" and<br>"consumers" (as those terms are defined in Title V of the Gramm-Leach-Billey Act and the privacy regulations adopted thereunder (the "Act"))<br>("Confidential Information"). The Confidential Information may include but not be limited to personal or financial information about individuals who<br>have applied for or purchased financial products or financial services from Clients of MCS.                                                                                                    |
| User agrees that it will keep all Confidential Information strictly confidential,that it will not disclose to any third party other than an affiliate of MCS,<br>either orally or in writing, any Confidential Information without the priorwritten consent of MCS; and that user will not appropriate any Confidential<br>Information to its own use or to the use of any third party. User shall use confidential information that is provided by MCS only for the purpose for<br>which it was provided and access to it shall be restricted to individuals who require the information to further that purpose.                                                                                                    |
| User agrees to comply and cooperate with any and all additional privacy or confidential information policies as promulgated in the future by<br>clients of MCS. User agrees to take reasonable measures, including without limitation such measures as it takes to safeguard its own confidential<br>information, to ensure the security and confidentiality of all such Confidential Information, to protect against anticipated threats or hazards to the<br>security or integrity of such Confidential Information and to protect against unauthorized access to or use of such Confidential Information,<br>including but not limited to the proper disposal of such information. User agrees that at all times it shall be in compliance with the Act.                                                                                                    |
| I have read and accept the above on behalf of this third party user                                                                                                    |

## Step 6: Click Create

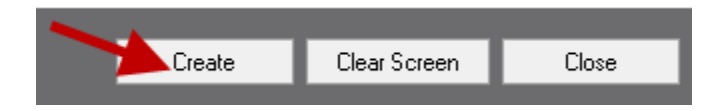

When a new third party is created in the system two automated emails will be sent to the email address associated with the account from <a href="mailto:mcs360email@mcs360.com">mcs360email@mcs360.com</a>. The first email is a welcome email that will contain the third parties vendor number (i.e. 200) and the username that was set up. The second email will contain a confirmation hyperlink which will direct the third party to create their password. The confirmation hyperlink is active for 24 hours after clicking the Create button.

Edits can be made to pre-existing user accounts and passwords at any time.

**Note:** Passwords expire after 90 days. Password must be a minimum of 8 characters long with at least 1 uppercase, 1 lowercase, and 1 number. Password will show up as asterisks so be sure to note what the password is before distributing the login information. Vendor 360 passwords cannot be the same as one of the previous 5 passwords.

## **ABC Number Expiration Dates**

It is your responsibility to track expiration dates and update users with new expiration dates to be reviewed by MCS. In the Status column of the User or Subcontractor grid, it will state if the ABC # is Expired. Follow the below instructions on how to update Aspen Grove Expiration Dates in Vendor 3600.

#### Step 1: Select a Current User/Subcontractor with an Expired ABC Number

| 🥖 Vendor 360 - N   | 1anage Subcontractors                                   |                        |                 |              |                                             |                            |                                  | ? <mark>×</mark> |
|--------------------|---------------------------------------------------------|------------------------|-----------------|--------------|---------------------------------------------|----------------------------|----------------------------------|------------------|
| Current Subcontrac | tors 📃 Show All 9 Sub Contractors (Active and Inactive) | )                      |                 |              |                                             |                            |                                  |                  |
| Contractor #       | Company                                                 | Contact First Name     | Contact Last Na | ame Al       | BC #                                        | Status                     | Date Expire                      | es Active        |
| 1093-1             | FAKE CONTRACTOR                                         | JOE                    | SMITH           |              |                                             |                            |                                  |                  |
|                    |                                                         |                        |                 |              |                                             |                            |                                  |                  |
|                    |                                                         |                        |                 |              |                                             |                            |                                  |                  |
|                    |                                                         |                        |                 |              |                                             |                            |                                  |                  |
|                    |                                                         |                        |                 |              |                                             |                            |                                  |                  |
|                    |                                                         |                        |                 |              |                                             |                            |                                  |                  |
|                    |                                                         |                        |                 |              |                                             |                            |                                  |                  |
|                    |                                                         |                        |                 |              |                                             |                            |                                  |                  |
|                    |                                                         |                        |                 |              |                                             |                            |                                  |                  |
|                    |                                                         |                        |                 |              |                                             |                            |                                  |                  |
| CN                 |                                                         | CApplications          |                 |              | ions                                        |                            |                                  |                  |
| Company Name:      |                                                         | Mobile App             |                 | Selec        | ot All<br>in Manage Subse                   | okrackara                  |                                  | <u> </u>         |
| First Name:        | JOE                                                     | Venuor 560             |                 | Admi         | in - Manage Subco<br>in - Manage Users      | nuacions                   |                                  |                  |
| Last Name:         | SMITH                                                   |                        |                 | Admi         | in - Vendor Info and                        | d Contacts                 |                                  | =                |
| Address 1:         | 123 MAPLE STREET                                        | ABC # Information      |                 |              | 11N-Dump Site Info<br>11N-Storage Facility  | Info                       |                                  |                  |
|                    |                                                         | ABC#: FL132456789      |                 | Creal        | te/Modify Detailed                          | Damage Re                  | eport                            |                  |
| Address 2:         |                                                         | IC Louis 1001          |                 | Dam.         | ages - Enter Dama                           | ges                        |                                  |                  |
| City:              | ТАМРА                                                   |                        |                 | File->       | lages - view Damag<br>≻Messaging System     | jes<br>)                   |                                  |                  |
| State:             | FL -                                                    | Status: Expired        | _               | Inspe        | ections - AP Batche                         | es Researc                 | h Inspection                     |                  |
| 7- 6-4-            | 22000                                                   | Expiration: 11/ 2/2017 |                 | Inspe        | ections - AP Batche<br>ections - AP Batche  | es - Heview<br>es - Review | Lurrent Batch<br>Processed Batch |                  |
| Zip Code:          | 33609                                                   | Upload: Browse         |                 | 📄 Inspe      | ections - Create/Mo                         | odify Vacano               | cy Checklist                     |                  |
| Email:             | RICHARD.MARTIN@MCSNOW.COM                               |                        |                 | Inspe        | ections - Delete Va<br>ections - Enter Loss | cancy Chec<br>Draft Inspe  | klist<br>action Besults          |                  |
| Phone:             |                                                         | - Individual User      |                 | Inspe        | ections - Enter Res                         | ults                       | out in the out o                 |                  |
| Mobile:            | ();                                                     | User Name: Joe         |                 | Inspe        | ections - Print Inspe<br>ections - Save Rem | ction                      |                                  |                  |
| Access Level:      |                                                         | User Is Activ          | /e              | Inspe        | ections - Upload Ph                         | iotos                      |                                  | -                |
|                    |                                                         |                        |                 | Reset Passwo | ord Updati                                  | e                          | Clear Screen                     | Close            |
|                    |                                                         |                        |                 | _            |                                             |                            |                                  |                  |

#### Step 2: Update the ABC # Information Section

Update the Expiration Date and Upload a screenshot of the Aspen Grove website showing the ABC #, IC Level, and Expiration date of the ABC # you are updating. The Aspen Grove screenshot should be saved as a JPG or PDF document.

| Individual Compliance Details   |   |  |  |  |
|---------------------------------|---|--|--|--|
| ABC Number: FL123456789         |   |  |  |  |
| Current Status: IC01            |   |  |  |  |
| Current Expiry Date: 02/10/2017 | 2 |  |  |  |
|                                 |   |  |  |  |

#### Step 3: Update Changes

When updating the Subcontractors information, select update to save the changes made.

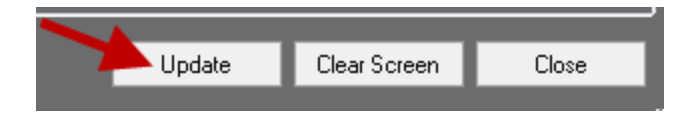

When updating the Users information, select Modify to save the changes made.

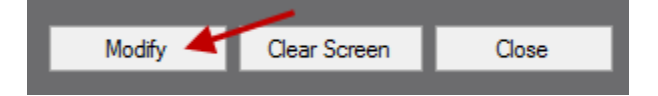

## **Password Resets for Users and Subcontractors**

Vendor 360 Users and Subcontractors can reset their own passwords. User/Subcontractor-enabled password resets will only be possible if the user/subcontractor has submitted security question answers. Security questions are set up when the user first logs into the Vendor 360 application. The reset password email will be sent directly to the user or subcontractor's email address that is associated to the user/subcontractors account. The link will be active for 2 hours to reset the Vendor 360 password.

For Admin users a "Reset Password" button is included at the bottom of the Manage Users screen:

| Selected User                |                                                                                      |                                                                                                    |   |
|------------------------------|--------------------------------------------------------------------------------------|----------------------------------------------------------------------------------------------------|---|
| First Name:                  | - Applications<br>Mobile App<br>Third Party Web Service<br>Vendor 360                | Company:                                                                                                    | Ţ |
| User Name:<br>Email Address: | ABC # Information<br>ABC #:<br>IC Level:<br>Status:<br>Expiration:<br>Upload: Browse | Permissions<br>Select All<br>Admin - Manage Subcontractors<br>Admin - Vendor Info and Contacts<br>Admin - Vendor Info and Contacts<br>ADMIN-Durp Site Info<br>ADMIN-Storage Facility Info<br>Create/Modify Detailed Damage Report<br>Damages - Enter Damages<br>Damages - View Damages | • |
|                              | Will forward "password reset" emails to selected user                                | Reset Password Create Clear Screen Close                                                                                                    | • |

For Admin users a "Reset Password" button is included at the bottom of the Manage Subcontractors screen:

| Company Name:  <br>Fist Name: | Applications  Mobile App Vendor 360  ABC II Information ABC II Levet Upload: Browse  Individual User User Name: | Permissions     Select AI     Admin - Manage Subcontractors     Admin - Manage Users     Admin - Vendor Info and Contacts     Admin - Vendor Info and Contacts     Admin - Vendor Info and Contacts     ADMIN-Storage Facility Info     Create/Modily Detailed Damage Report     Damages - Enter Damages     Pie-Messaging System     Inspections - AP Batches - Review Processed Batch     Inspections - Ceater Modily Vancy Checklat     Inspections - Delete Vacancy Checklat     Inspections - Enter Loss Draft Inspection Results     Inspections - Enter Loss Draft Inspection     Inspections - Prevail |  |
|-------------------------------|----------------------------------------------------------------------------------------------------|----------------------------------------------------------------------------------------------------|--|
| Access Level Ful Access       | User Name.                                                                                                    | Inspections - First Inspection<br>Inspections - First Inspection<br>Inspections - Save Results<br>Inspections - Upload Photos<br>leset Password Add Clear Screen Close                                                                                                    |  |

For Users, a "Forgot Password" option is also located on the Login Screen:

| 🥖 Vendor 360 - Login  |                                     | ? 💌    |
|-----------------------|-------------------------------------|--------|
| T ENDOR               | Vendor #<br>User Name:<br>Password: |        |
| Photo Diagnostic Tool | Forgot Password                     | Submit |